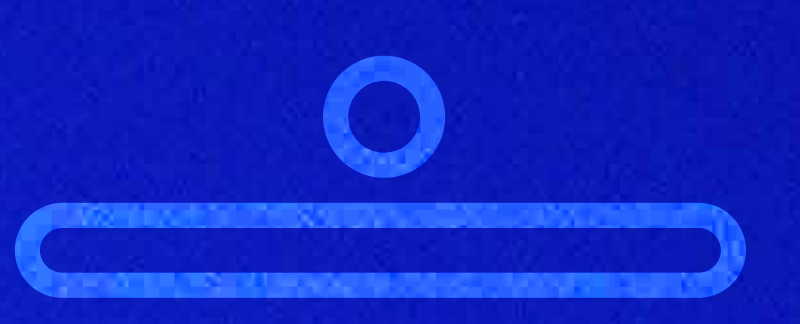

# Digital Identity for All

# Liberator <mark> นั้นตอนยืนยันตัวตน</mark> ผ่านธนาคาร (NDID) เพื่อเปิดบัญชีลงทุน

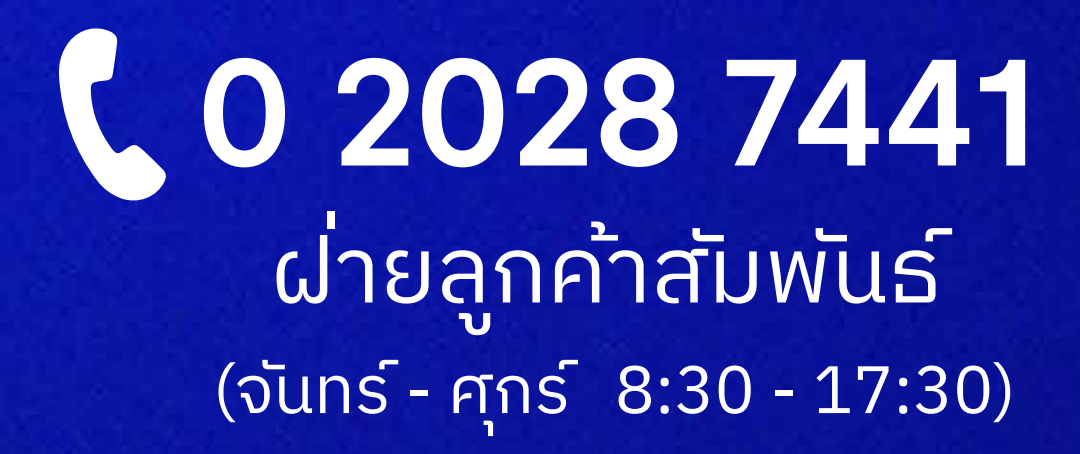

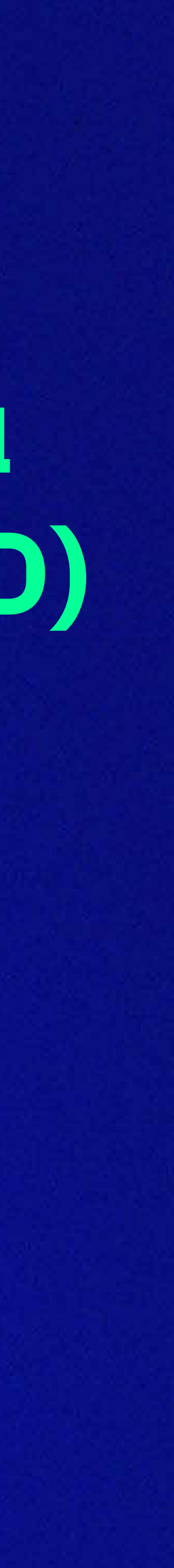

## ลงทะเบียนเปิดใช้งาน (NDID)

 เพื่อเปิดใช้งานการยืนยันตัวตนผ่านธนาคาร ครั้งแรก\* <u>ต้องลงทะเบียนผ่านสาขาธนาคาร</u> <u>ที่มีบัญชีอยู่ หรือตู้ ATM</u>

\*หากเคยยืนยันตัวตนกับธนาคารมาก่อนแล้ว ไม่ต้องลงทะเบียนใหม่

2 เมื่อลงทะเบียนแล้ว สามารถยืนยันตัวตน ผ่านแอปพลิเคชันธนาคารที่ลงทะเบียนไว้ (ดาวน์โหลดแอปฯ ได้ที่ App Store หรือ Google Play)

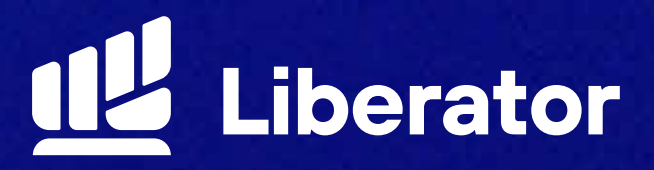

#### ธนาคาร

กรุงเทพ

กสิกรไทย

กรุงศรีอยุธยา

ไทยพาณิชย์

เกียรตินาคินภัทร

ซีไอเอ็มบีไทย

ทหารไทยธนชาต

ออมสิ้น

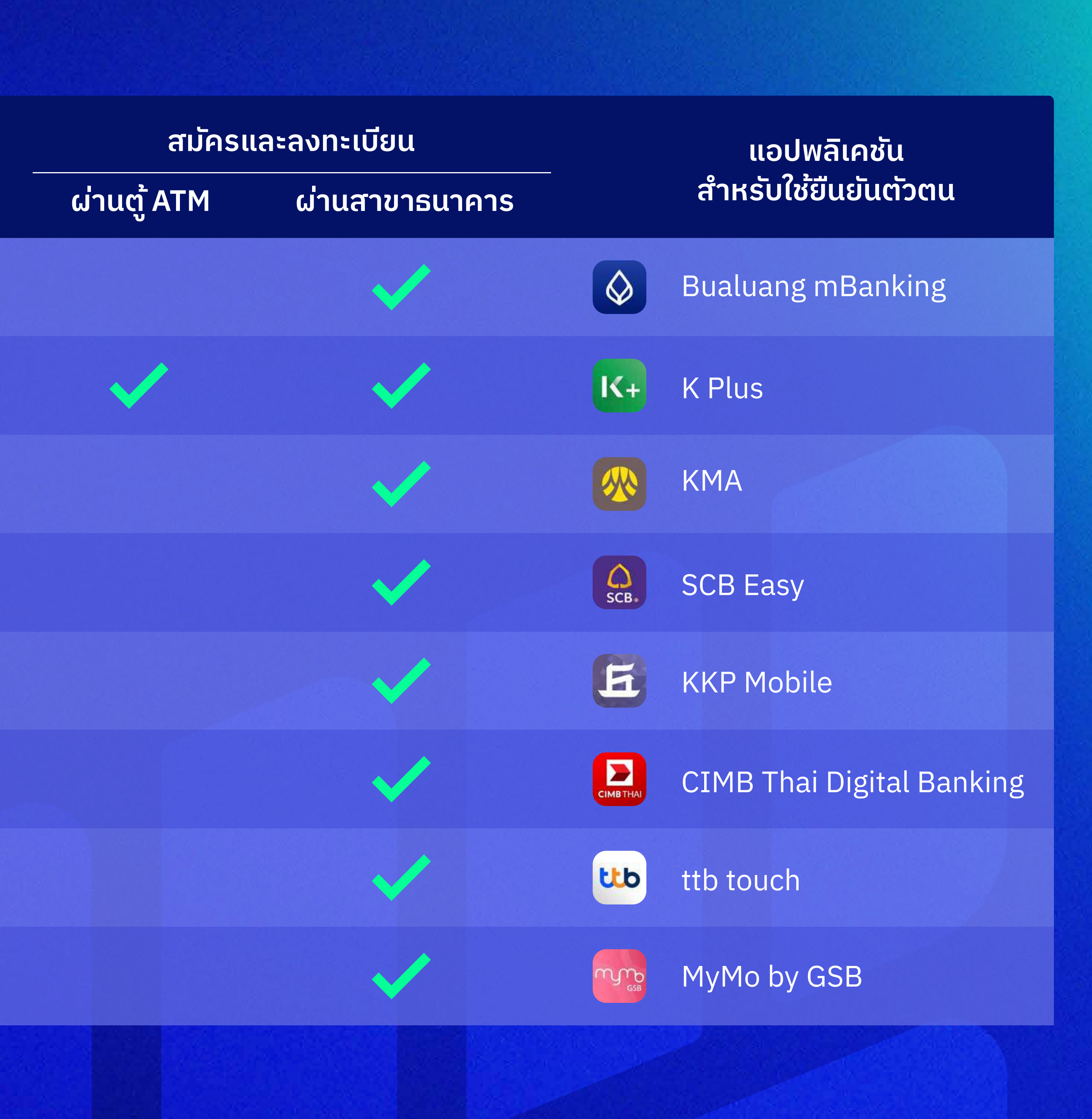

# การสร้าง Digital ID เพื่อทำธุรกรรมออนไลน์ผ่าน NDID Platform

|                                             |                          | K+           |                | SCB*              |                    | СІМВ ТНАІ        | ttb                                                 | GSB        |
|---------------------------------------------|--------------------------|--------------|----------------|-------------------|--------------------|------------------|-----------------------------------------------------|------------|
| เวลาให้บริการ<br>ยืนยันต <b>ัวตน</b>        | 24 ชั่วโมง               | 24 ชั่วโมง   | 24 ชั่วโมง     | 7:00 - 22:30      | 24 ชั่วโมง         | 24 ชั่วโมง       | 24 ชั่วโมง                                          | 24 ชั่วโมง |
| เวลาให้บริการ<br>ยืนยันตัวตน<br>บริการ NDID | 6:00 - 23:00             | 6:00 - 20:00 | 2:00 - 23:50   | 24 ชั่วโมง        | 6:00 - 22:00       | 24 ชั่วโมง       | เวลาทำการ<br>สาขาและ<br>24 ชั่วโมงผ่าน<br>ttb touch | 24 ชั่วโมง |
| ให้บริการได้กับ<br>ทุกระบบ<br>ปฏิบัติการ    |                          | สาเ          | มารถรองรับการใ | ให้บริการ NDID ใเ | ່ ແກຸกຣະບບປฏิบัติก | าร (Android & iC | DS)                                                 |            |
| อายุขั้นต่ำ                                 | 15 J                     | 12 J         | 15 ปี          | 15 J              | 15 ปี              | 15 ปี            | 12 ปี                                               | 15 J       |
| Call Center                                 | 1333 หรือ<br>02 645 5555 | 02-888-8888  | 1572           | 02-777-7777       | 02-165-5555        | 02-626-7777      | 1428                                                | 1143       |

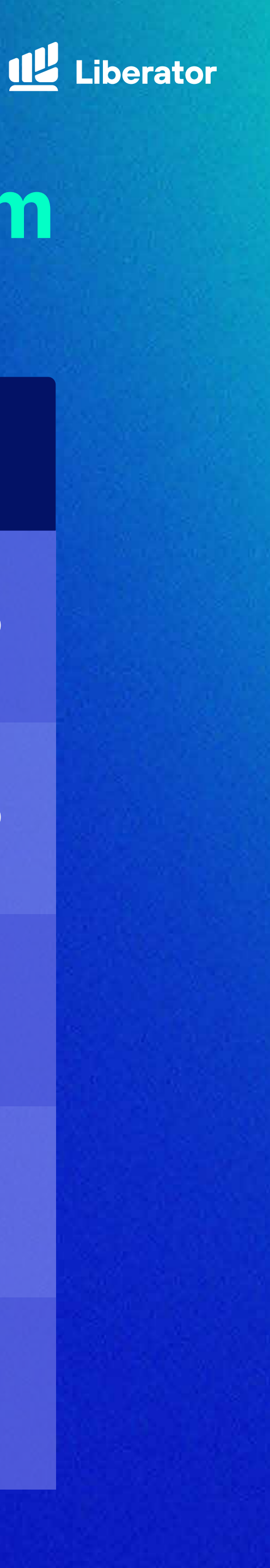

#### ธนาคารกรุงเทพ

#### ขั้นตอนการยืนยันตัวตนผ่านแอปฯ

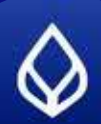

#### Bualuang mBanking

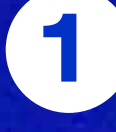

🙆 ธนาควรกรุงเกพ นได้รับค่าขอยืบยืมตัวดินสำหรับได้บริการกับธนาคารกลิกร ย กรุณายินยันตัวดินภายใน 19 พ.ศ. 2563 17:50

#### ได้รับการแจ้งเตือนรายการ คำขอยืนยันตัวตน

7

|                                                                  |                                                     | ×                                 |                                                                                                    |
|------------------------------------------------------------------|-----------------------------------------------------|-----------------------------------|----------------------------------------------------------------------------------------------------|
| <b>ยืนยันเบอร์มีอ</b><br>ระบุรหัสผ่านครั้งเ<br>ไปยังเบอร์มือถือ: | 0 <b>ถือ</b><br>ดียว (OTP) ที่ธนาคา<br>081-xxx-1234 | ารส่งป้อความ SMS                  |                                                                                                    |
| ABCD                                                             |                                                     | 1                                 | <mark>ยืนยันดัวตนด้วยการจดจำใบหน้า</mark><br>เพื่อให้ได้ผลล์พธ์การยินยันตัวตนที่ดี!<br>โปรดเตรียมความพร้อมดังนี้                                                                                                    |
| (45) ของพัสน่านต                                                 | รั้งเดิมวใหม่                                       | ໃຫ້ເບວຣ໌ພິລຄິລວິນ                 |                                                                                                    |
| Ŭ                                                                |                                                     |                                   | <ol> <li>แสดงหน้าตรงโดยไม่มีสิ่งบิดบังในห<br/>ผม แว้นตา หรือหมวก</li> </ol>                                                                                                    |
|                                                                  |                                                     |                                   | <ol> <li>แสดงหนังดรงโดยไม่มีสิ่งปิดบังใบผ<br/>ผม แม่นตา หรือหมวก</li> <li>อยู่ในสถานที่ที่มีแลงสว่างเพียงพอ</li> </ol>                                                                                                    |
| 1                                                                | 2<br>^8c                                            | 3<br>DEF                          | <ol> <li>แสดงหน่าตรงโดยไม่มีสิ่งปิดปังใบผ<br/>ผม แม่นตา หรือคมวก</li> <li>อยู่ในสถานที่ที่มีแลงสว่างเพียงพอ</li> <li>อยู่ในสถานที่ที่มีแลงสว่างเพียงพอ</li> <li>อาหาจ้ายืนยันการยินยอมให้ธนาคารกรุงเกพใน<br/>ของตำพาจำเพื่อใช้ในการตรวจสอบตัวตนด้วยม<br/>องจำโนหน้า</li> </ol>                        |
| 1<br>4<br>вні                                                    | 2<br>лес<br>5<br>јкі                                | <u>З</u><br>Бег<br>6<br>мно       | <ol> <li>แสดงหน่าตรงโดยไม่มีสังปิดปังในหน<br/>ผม แม่นตา หรือหมวก</li> <li>อยู่ในสถานที่ที่มีแลงสว่างเพียงพอ</li> <li>อยู่ในสถานที่ที่มีแลงสว่างเพียงพอ</li> <li>อยู่ในสถานที่ที่มีแลงสว่างเพียงพอ</li> </ol>                                                                                          |
| 1<br>4<br>анг<br>7<br>раяз                                       | 2<br>лвс<br>5<br>јкі<br>8<br>тич                    | 3<br>DEF<br>6<br>MND<br>9<br>WXYZ | <ol> <li>แสดงหนังตรงโดยไม่มีสิ่งปิดบังใบหน<br/>ผม แม่นตา หรือหมวก</li> <li>อยู่ในสถานที่ที่มีแลงสว่างเพียงพอ</li> <li>อยู่ในสถานที่ที่มีแลงสว่างเพียงพอ</li> <li>อังเข้าเชื่อใช้ในการยืนยอมให้ธนาคารกรุงเภพใช้<br/>ของชำพะจำเชื่อใช้ในการตรวงสอบตัวตนด้วยน<br/>งอร่าในพบ่า</li> <li>นอเรือ</li> </ol> |

ู้ระบุรหัส OTP ที่ได้ร<sup>ั</sup>บทาง SMS

ึกด **"ยืนยันให้ความยินยอม"** າດ **"ຕ່ວໄປ"** 

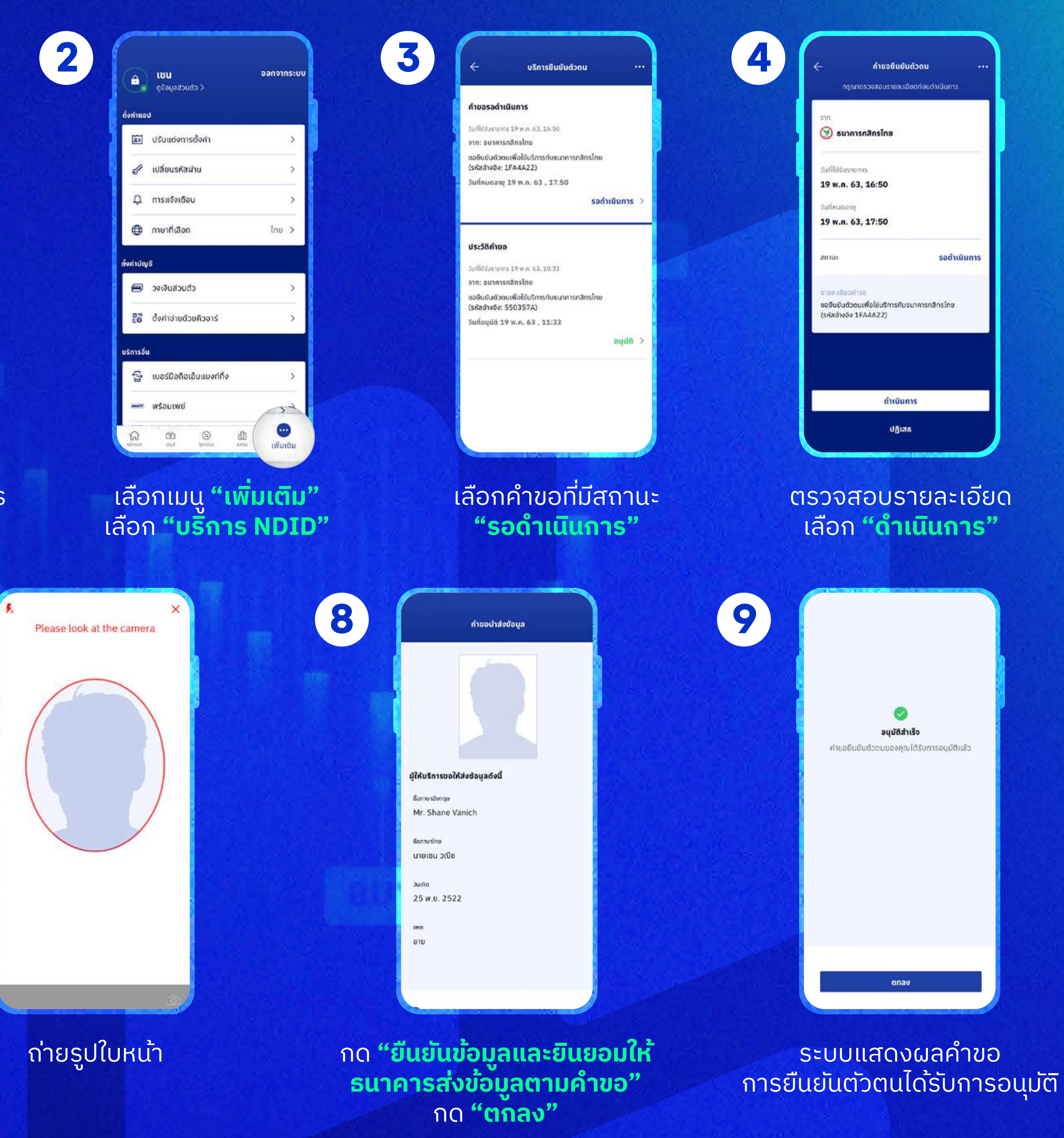

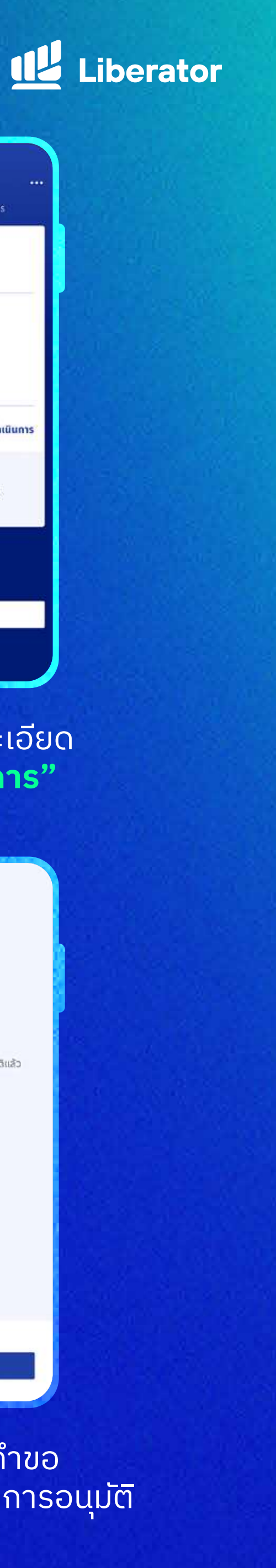

#### ธนาคารกสิกรไทย

#### ขั้นตอนการยืนยันตัวตนผ่านแอปฯ

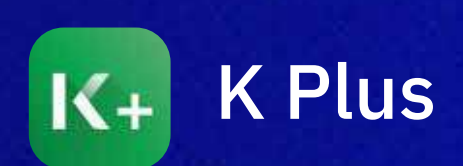

กรอกข้อมูลที่องค์กรดันทาง และเลือกยืนยันตัวตน ผ่านบริการ NDID ของธนาคารกสิกรไทย

(1)

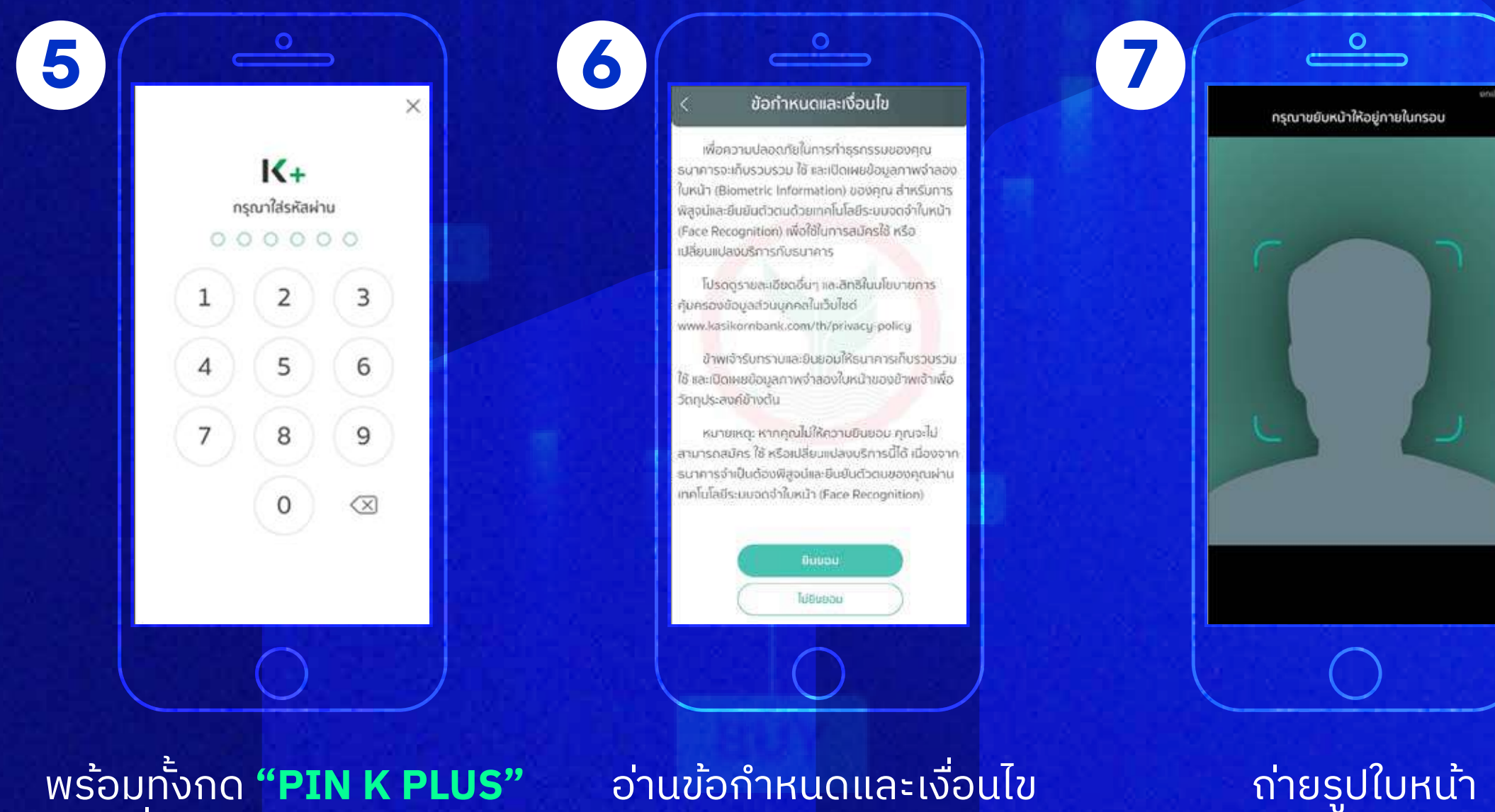

พร้อมทั้งกด **"PIN K PLUS"** เพื่อยืนยันทำารายการ

<u>อ่านข้อกำหนดและเงื่อนไข</u> การขอถ่ายรูปแล้วเลือก **"ຍอมรับ"** 

0

ตรวจสอบและยืนยันข้อมูล NDID

**NDID** 

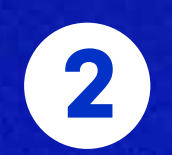

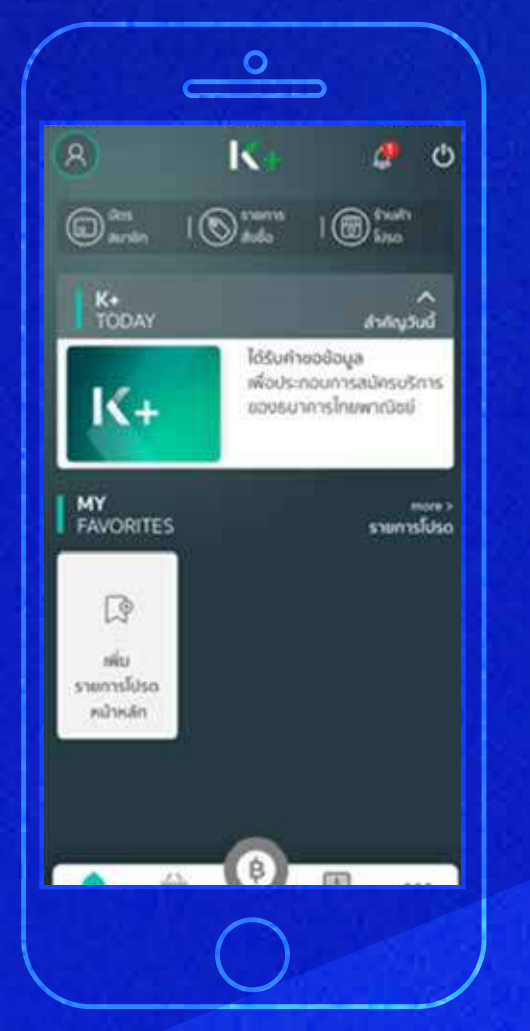

ลูกค้าได้รับการแจ้งเตือน ให้ทำการยืนยันตัวตน

8

สแกนใบหน้าสำเร็จ

|   | <b>ກ</b> ຣຸ໙າ<br>ດ 🔾 🔇 | <b>{+</b><br>ใส่รหัสผ่าน | 0         |
|---|------------------------|--------------------------|-----------|
| 1 |                        | 2                        | 3         |
| 4 |                        | 5                        | 6         |
| 7 |                        | 8                        | 9         |
|   |                        | 0                        | $\otimes$ |

3

เข้าสู่ระบบ K PLUS

ยินยันด้วดนให้กับ ธนาคารกลิกรไทย

• ข้อมูลส่วนตัว

• ข้อมูลทั่วไป

• ที่อยู่ที่ติดต่อได้

• ที่อยู่ที่ทำงาน

ปฏิเสร

อาชีพ

 เจกลารยืนยันด้วตน ที่อยู่ดามบัตรประชาชน

• รูปภาพท์ได้ไห้ไว้กับธนาคาร

9

 $\bigcirc$ 

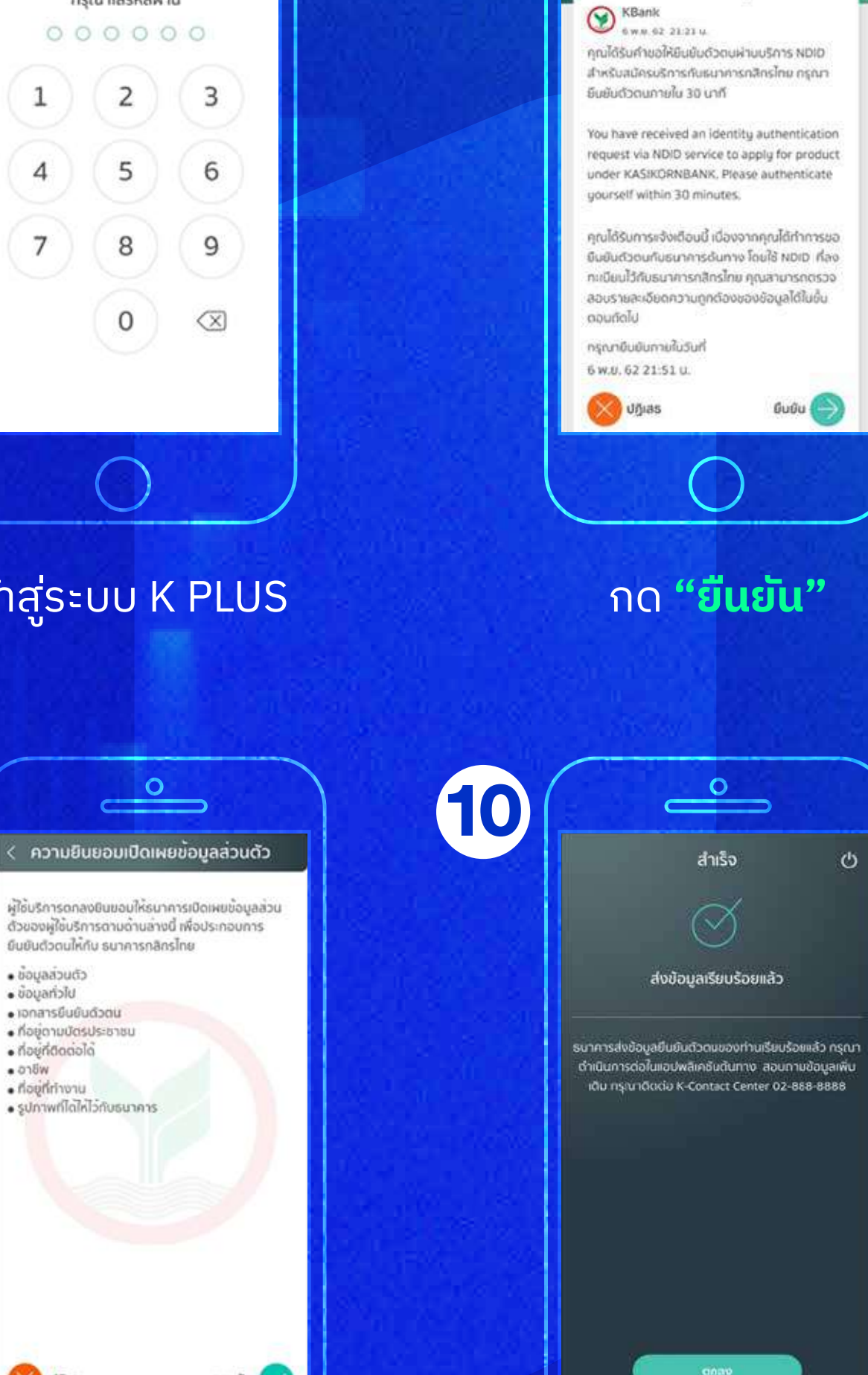

4

ระบบทำการ เปรียบเทียบใบหน้า

 $\bigcirc$ 

ตรวจสอบข้อมูลพร้อม ยินยอมเปิดเผยให้แก่องค์กรต้นทาง ที่ได้ทำการขอใช้บริการ

เลือก **"ยอมรับ"** 

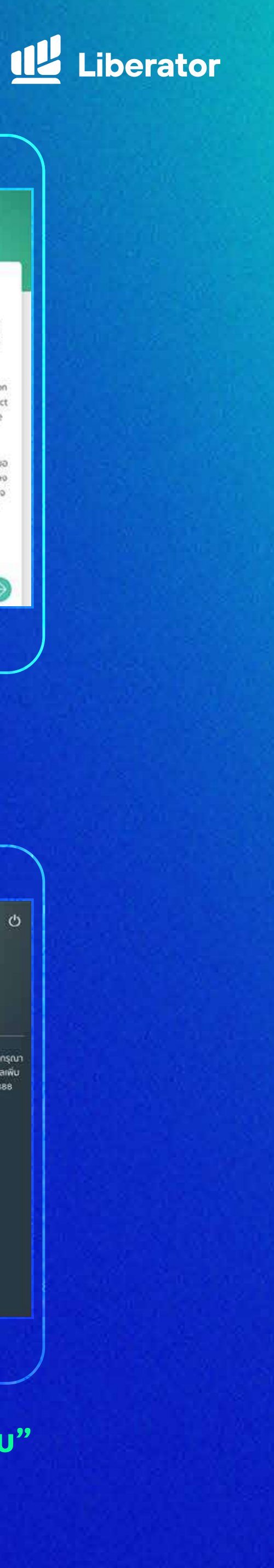

## ธนาคารกรุงศรีอยุธยา

#### ขั้นตอนการยืนยันตัวตนผ่านแอปฯ

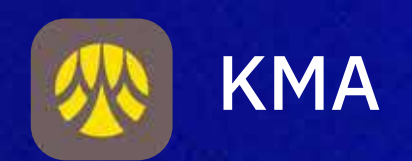

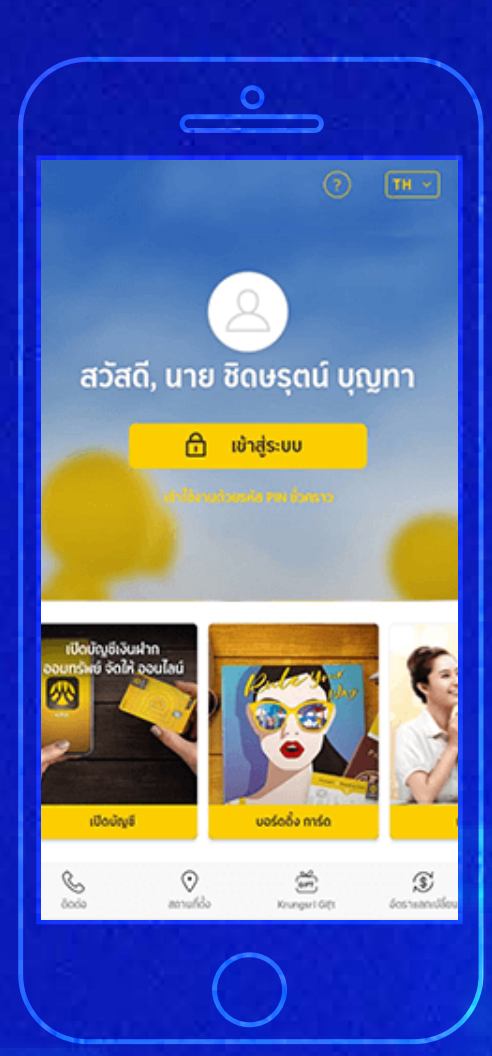

(1)

5

#### Login เข้าแอป KMA

ความยินยอมเปิดเผยข้อมูล ຢ່າທະຈຳ บัตรประจำตัวประชาชนเลขที่: วันเวลาที่กำรายการ: ข้าพเจ้าตกลงและยินยอมให้ ธนาคารกรุงศรีอยุธยา จำกัด (มหาชน) ("ธนาคารกรุงศรีฯ")นำข้อมูลของข้าพเจ้าที่ให้ไว้ กับธนาคารกรุงศรีฯ ซึ่งรวมถึงข้อมูลส่วนบุคคลของข้าพเจ้า ได้แก่ ชื่อ-นามสกุล, วันเดือนปีเกิด, หมายเลขบัตรประชาชน, เพศ, สัญชาติ, สถานภาพ, รายได้, อาชีพ, รูปถ่ายของท่าน เอง, เบอร์โทรศัพท์, ที่อยู่ตามเอกสารแสดงตบ, ที่อยู่ที่ติดต่อ ได้, ที่อยู่ที่ทำงาน ไปใช้หรือเปิดเผยให้กับ ธนาคารไทยพาณิชย์ ทำที่จำเป็น เพื่อวัตถุประสงค์ในการรับรองความถูกต้องของ ข้อมล การระบด้วตน/ และการยืนยันด้วตนของข้าพจำ อัน นื่องมาจากการสมัครใช้ผลิตภัณฑ์/บริการกับหน่วยงานดัง กล่าว โดยข้าพเจ้าขอรับรองว่าข้อมูลที่ข้าพเจ้าได้ให้กับธนาคาร กรุงศรีฯ เป็นข้อมูลที่ถูกต้องแท้จริง และเป็นข้อมูลที่เป็นปัจจุบัน buchayol รื่อ - มามสกุล อ - นามสกุล (ภาษาอ่ ไม่ยอมรับ ขอมรับ

อ่านข้อกำหนด ົກດ **"ຍວມຣັບ"** 

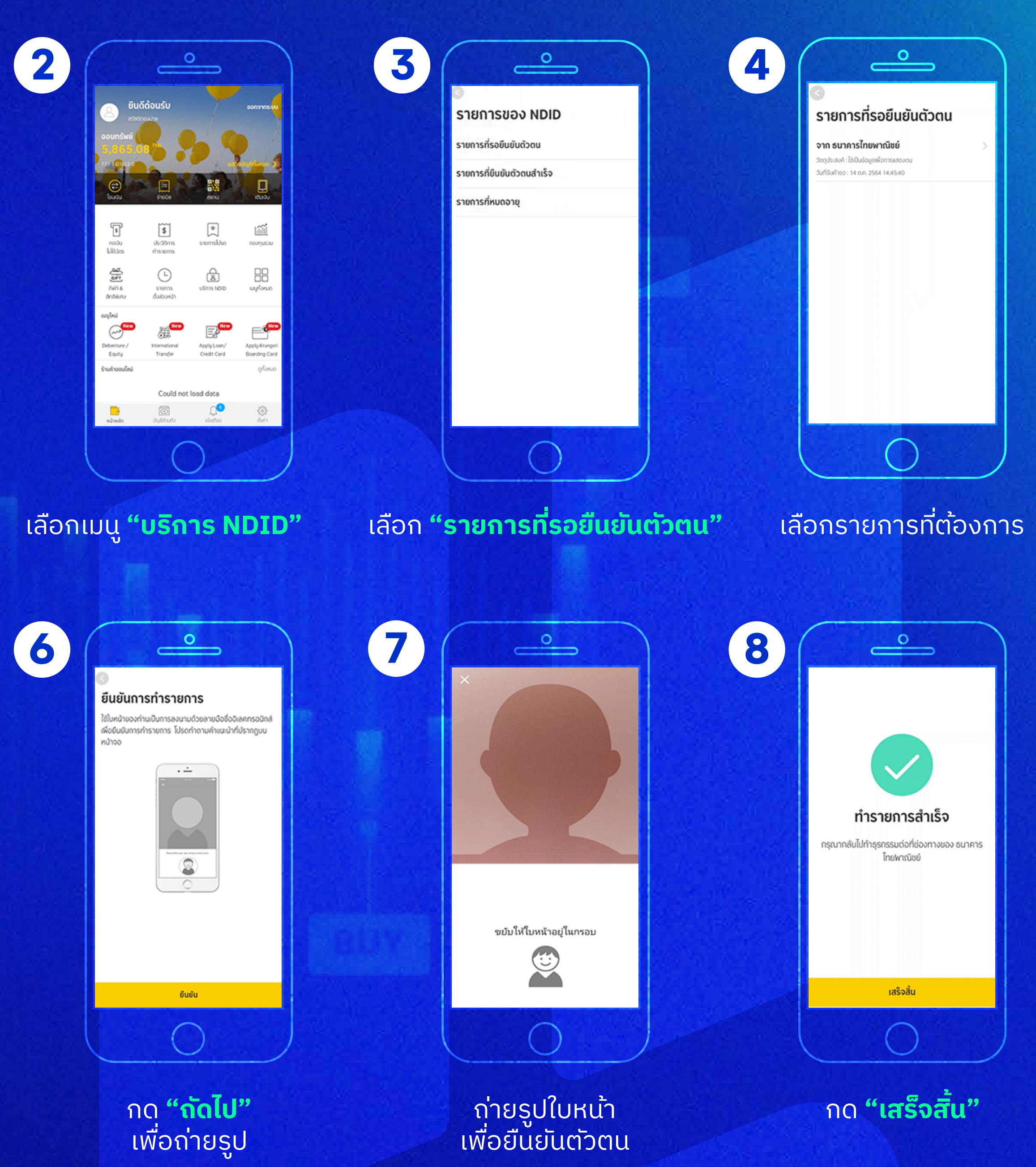

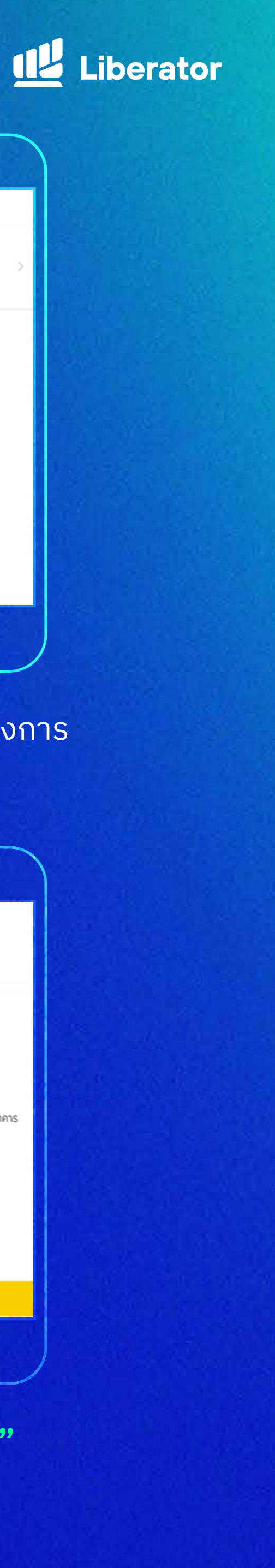

### ธนาคารไทยพาณิชย์

#### ขั้นตอนการยืนยันตัวตนผ่านแอปฯ

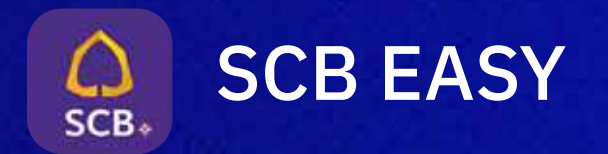

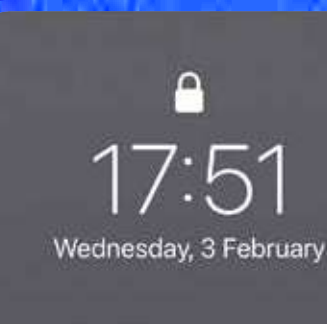

ยืนยับคัวคน กรุณาท่าการยืนยินตัวคนกายใน 60 นาที

คุณได้รับคำขอจากธนาการกรุงศรีอยุธยาให้กำการ

2 SCB EASY

1

#### ระบบจะส่งข้อความแจ้งเตือน ให้ทำการยืนยันตัวตนผ่านแอปฯ

5

1

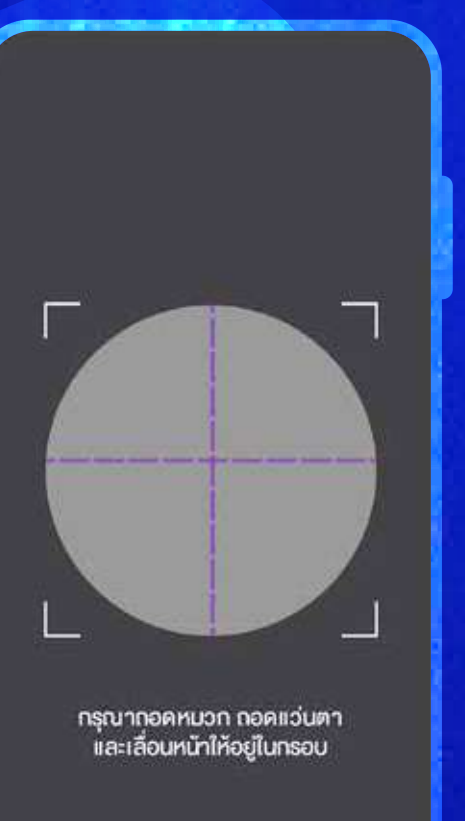

เริ่มต้น

เลื่อนใบหน้าให้อยู่ในกรอบ กด **"เริ่มต<sup>ุ้</sup>น"** 

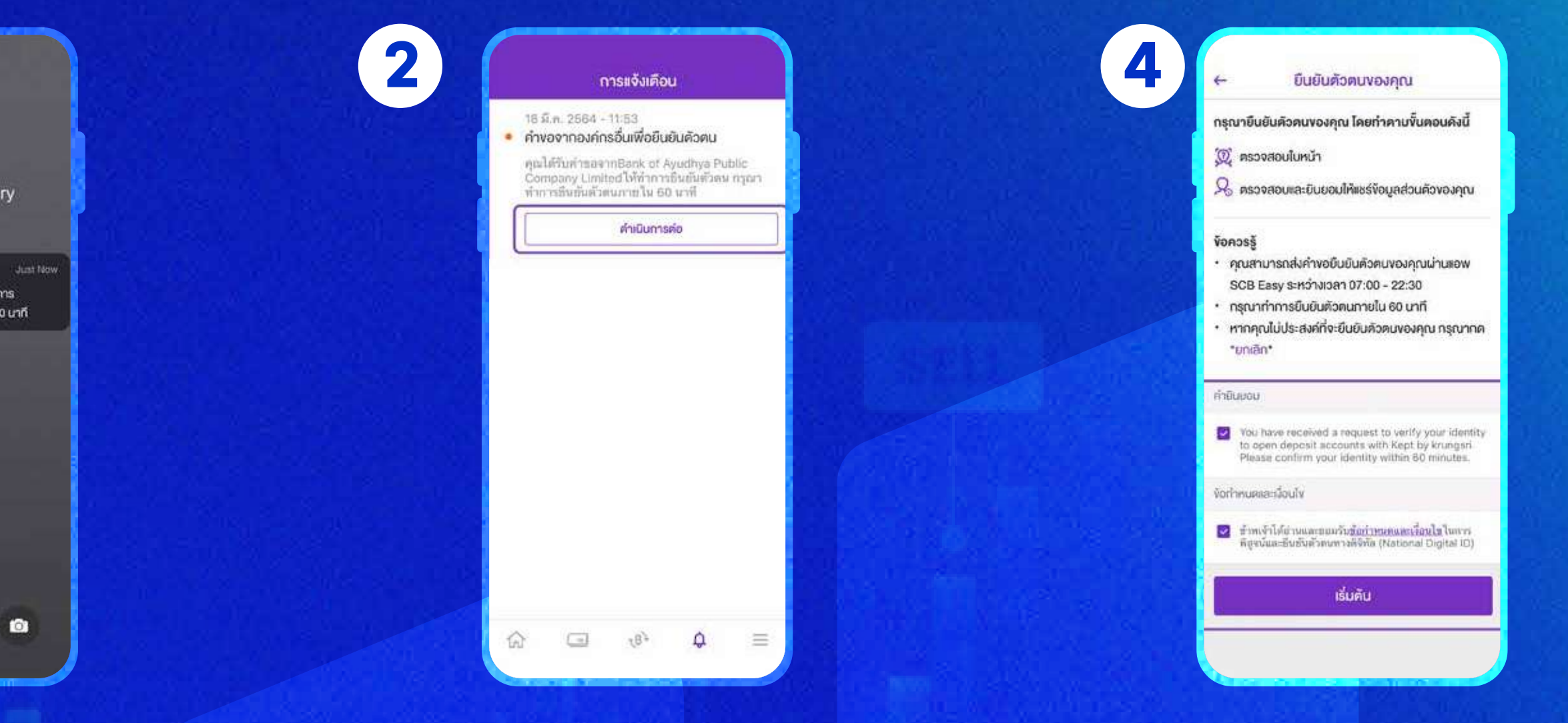

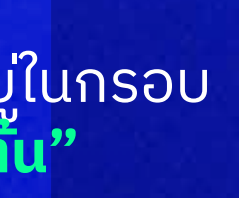

| เปิดแอปฯ | ไปที่กล่อง      | งข้อควาเ | มแจ้งเตือบ | L |
|----------|-----------------|----------|------------|---|
| ſ        | າດ <b>"ດຳເū</b> | ันการต่อ | )"         |   |

6

## ุกดยอมรับเงื่อนไขและให้คำยินยอม กด **"เริ่มต้น"** เพื่อเริ่มขั้นตอนตรวจสอบใบหน้า

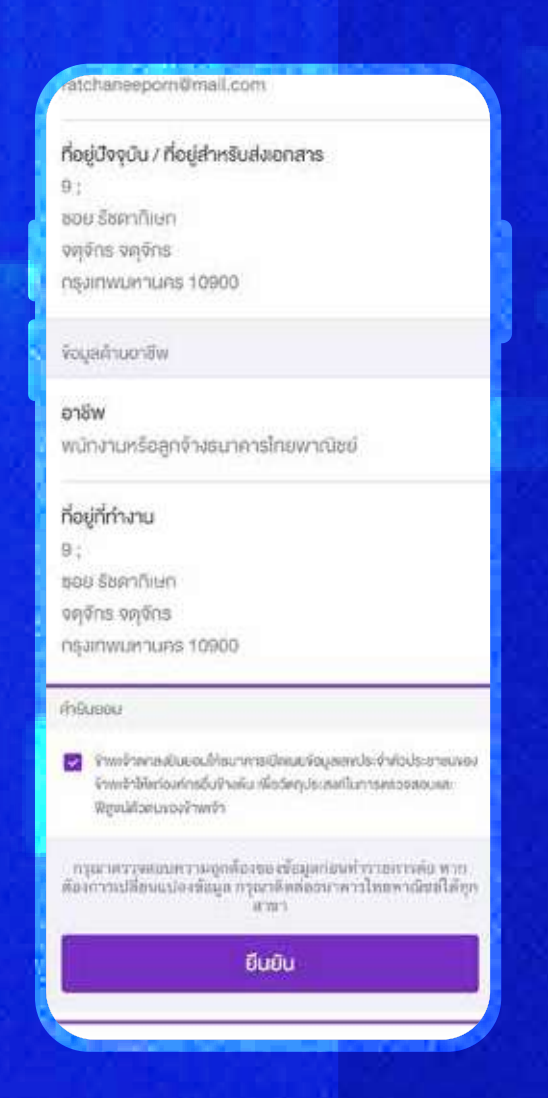

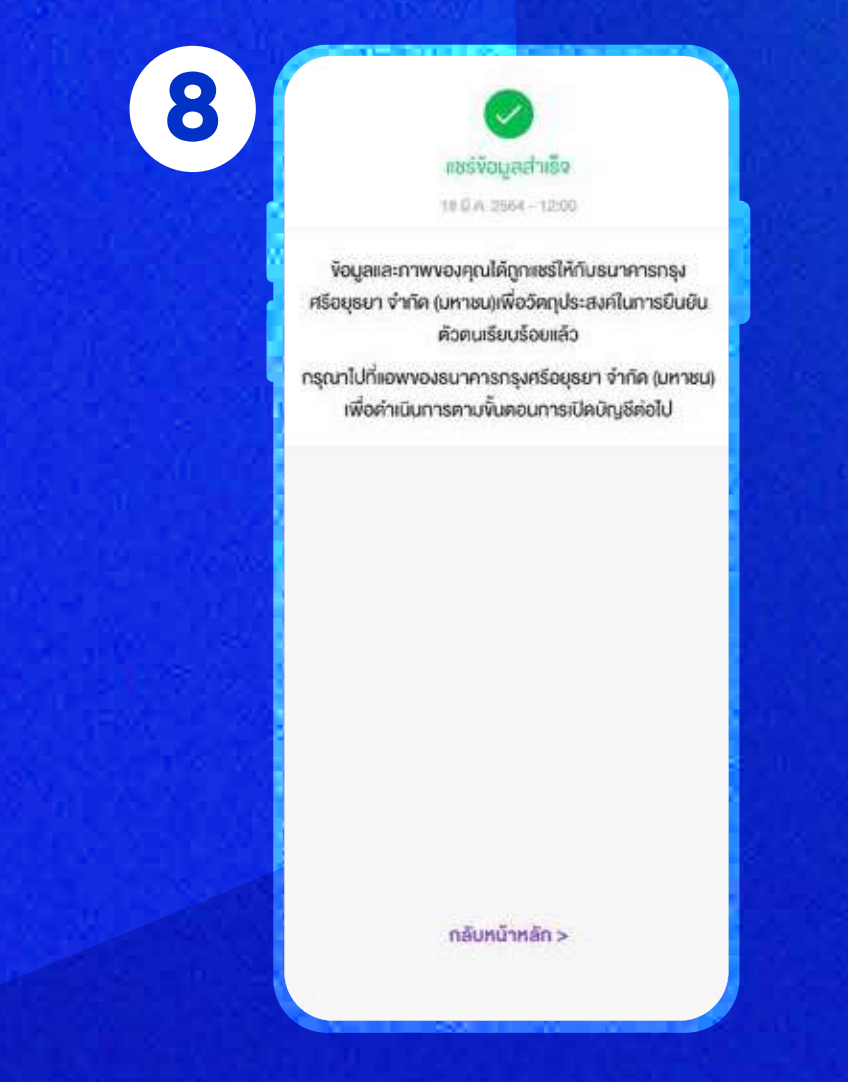

ตรวจสอบข้อมูล กดยอมรับเงื่อนไข ึกด **"ยืนยั้น"** เพื่อส่งข้อมูล

ระบบยืนยันการแชร์ข้อมูลสำเร็จ

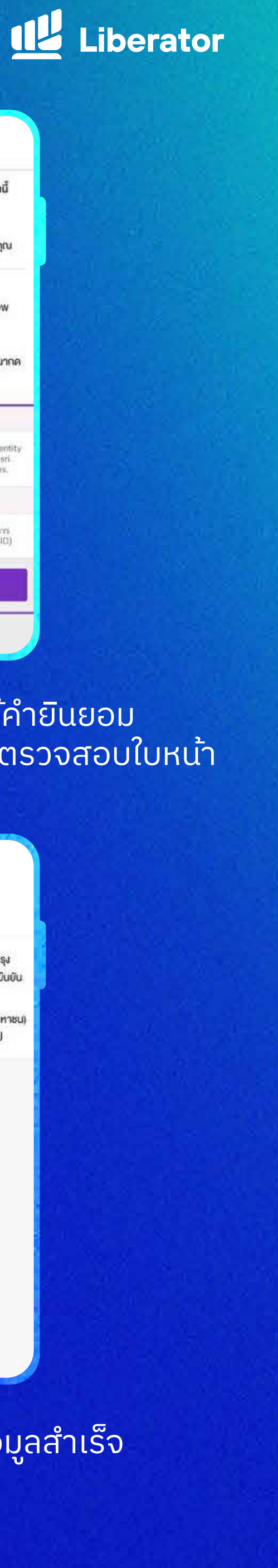

#### ธนาคารเกียรตินาคินภัทร

#### ขั้นตอนการยืนยันตัวตนผ่านแอปฯ

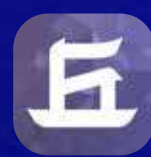

#### KKP Mobile

- ลงทะเบียนครั้งแรกที่ธนาคารเกียรตินาคินภัทร
- เตรียมบัตรประจำตัวประชาชน เพื่อยืนยันตัวตน และเปรียบเทียบใบหน้าที่สาขาของธนาคาร

6

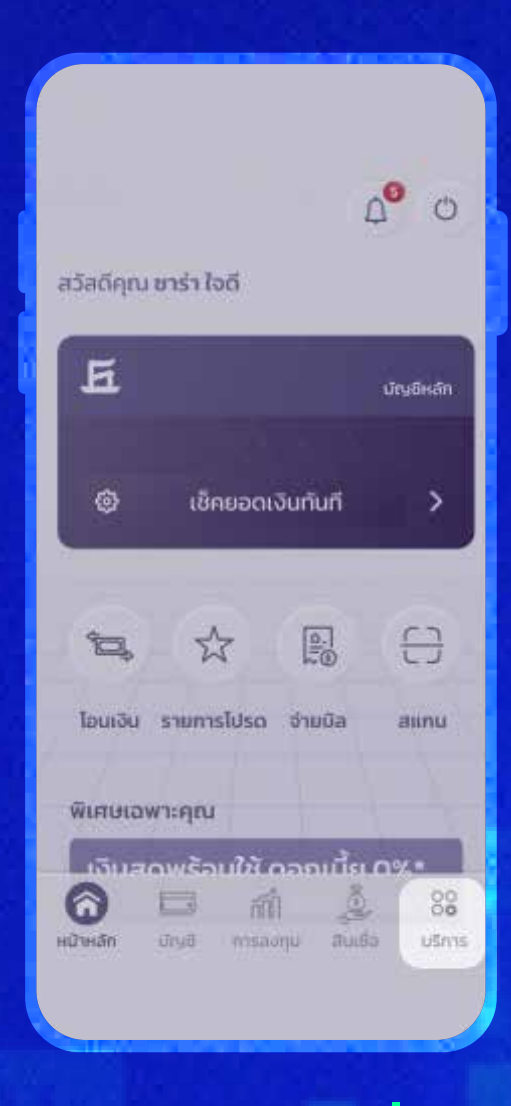

1

#### เมนู **"บริการอื่น"**

7

| <                                                  | NDID Serv                                                                                          | ices          |       |
|----------------------------------------------------|----------------------------------------------------------------------------------------------------|---------------|-------|
| รามการรอ                                           | ขึ้นขัน                                                                                            |               | G     |
| 04/06<br>Ruffodb<br>Stin sur<br>Will you<br>• bous | 5/2020 (Jah 15:20 (J<br>mu Ref. 30/2003)<br>mangat X-Sel Cantern 7<br>M                            | é<br>Normália | >     |
| 04/06<br>Buildes<br>The sur-<br>Will you<br>• base | 5/2020 Loan 15:20 L<br>clu Ref 36/24036<br>wristflustonylums (Heru<br>wright X-Sall Convent 7<br>L | i.<br>untului | >     |
| H                                                  |                                                                                                    |               | Ē     |
|                                                    |                                                                                                    |               | $\pm$ |
| 7                                                  | ยืนยัน                                                                                             |               |       |

ึ กด **"ยืนยัน'** 

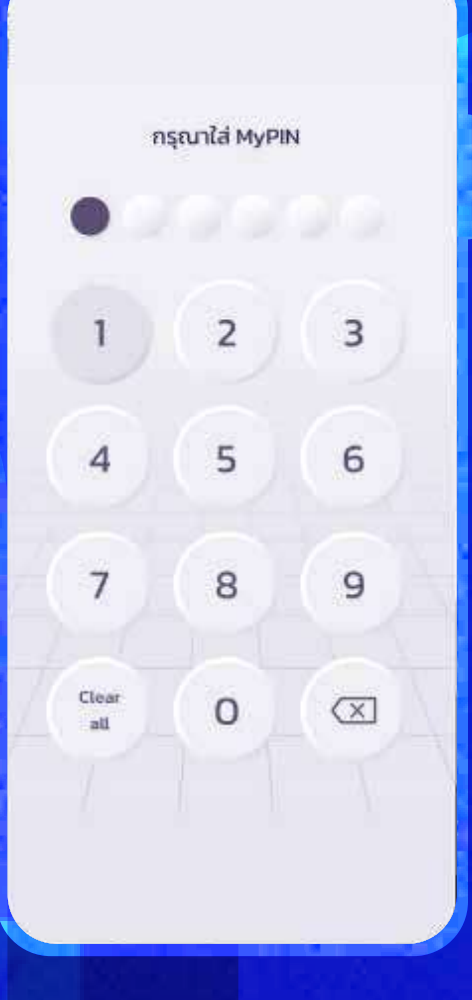

ระบุ pin id 6 หล**ั**ก

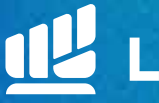

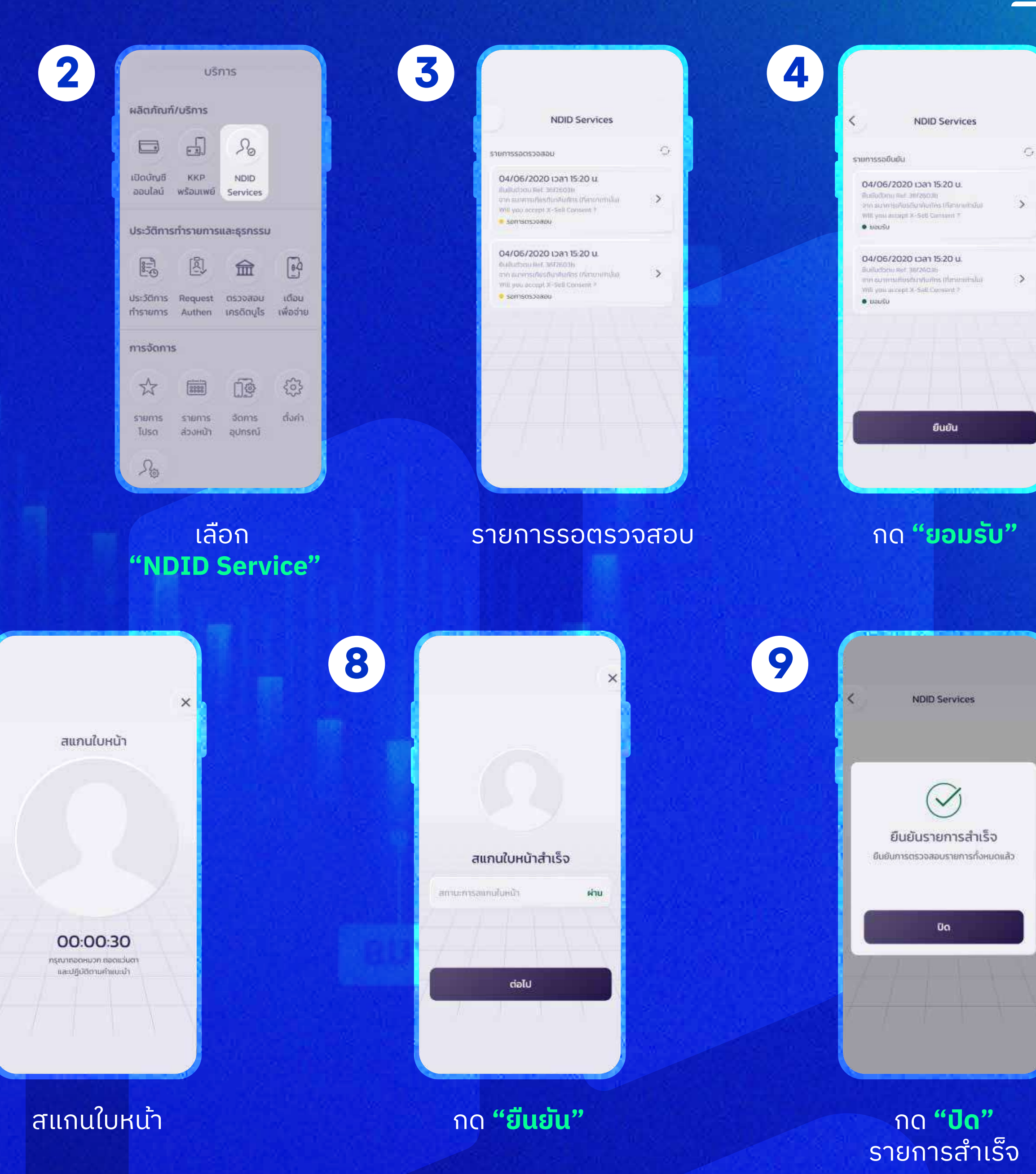

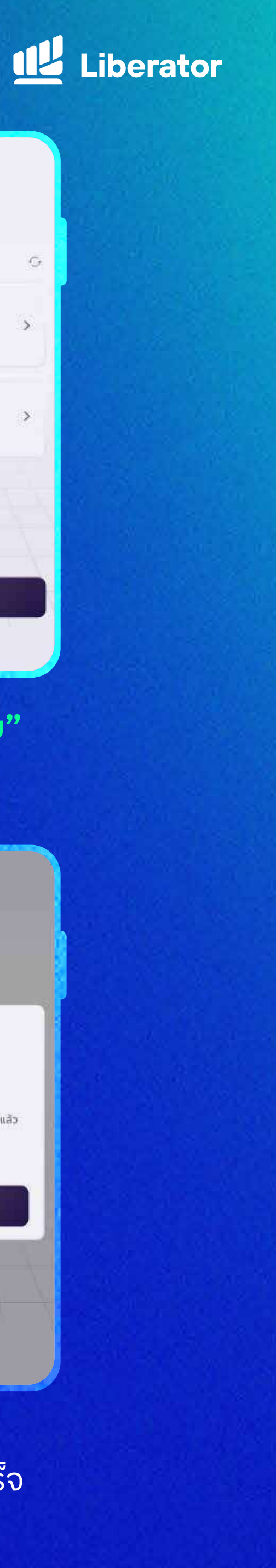

## ธนาคารซีไอเอ็มบีไทย

#### ขั้นตอนการยืนยันตัวตนผ่านแอปฯ

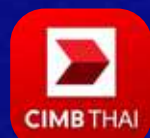

#### **CIMB THAI Digital Banking**

ต้องเป็นลูกค้าธนาคารฯ และเคยยืนยันตัวตน แบบดิจิทัลกับธนาคารมาก่อน

<u>\*หากยังไม่เคยกรุณาติดต่อสาขาธนาคาร</u> <u>พร้อมบัตรประจำตัวประชาชน</u>

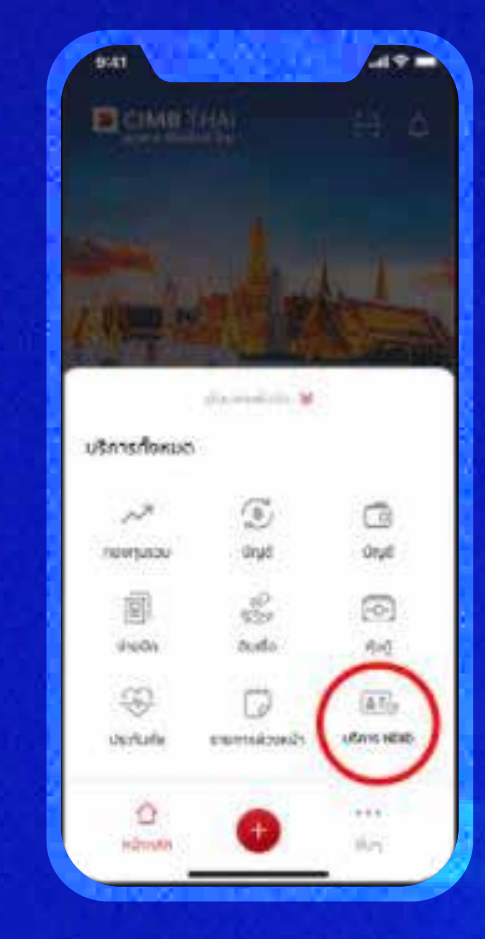

1

#### เปิดแอปฯ เลือกเมนู **"บริการ NDID"**

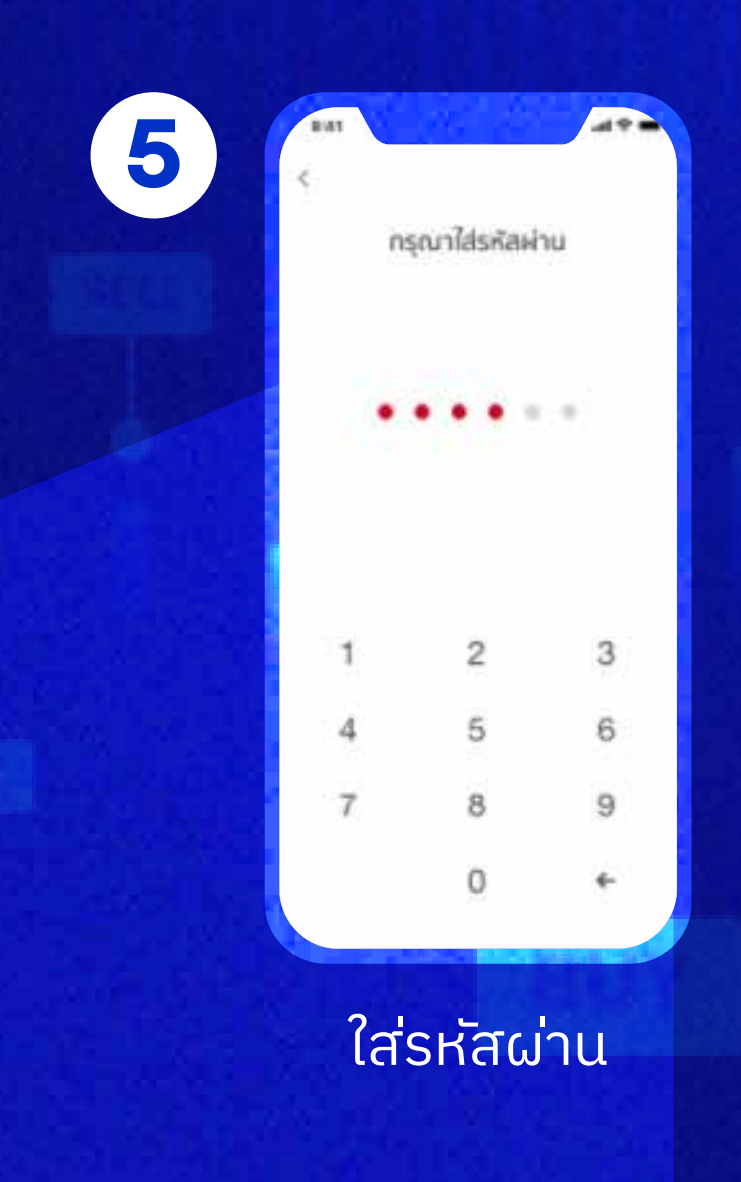

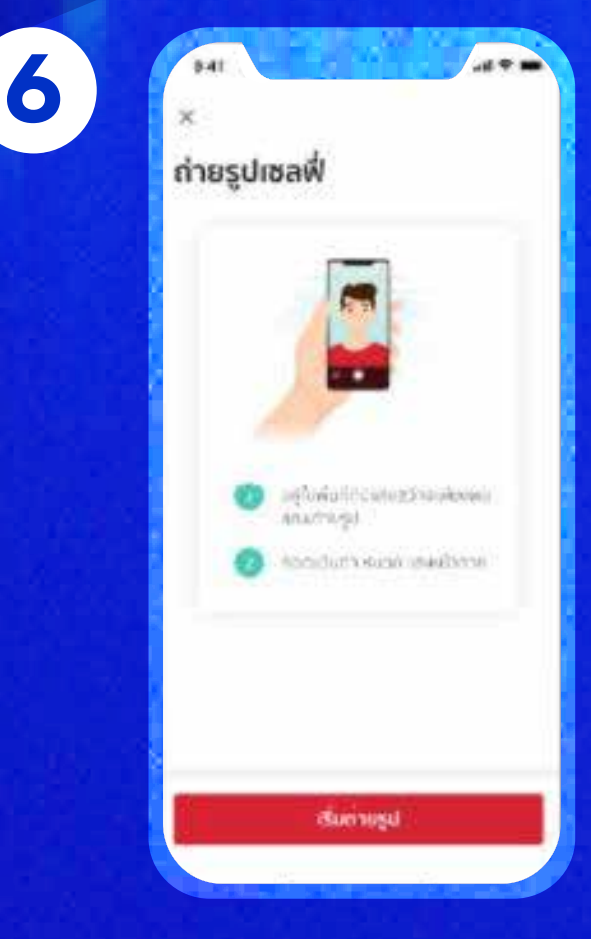

## อ่านวิธีการก่อนถ่ายรูป กด **"เริ่มถ่ายรูป"**

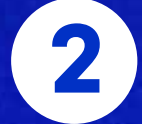

#### ud 🕈 🗰 478 3 4 คำขอยืนยันตัวตน คำขอยืนยันด้วตน ข้อทำหนดและเงื่อนไข erm Louise Holor sit whish, consectorur anersxxxxx SWITCHES diploring off. Non-practical capture of bibers ordum. Pohoresispue at surpla well, UR don't have be in inputs standards, of Sacha unchutution หน่ไสระการณ์ไฟในสะตระแห่งการกลาง thidy/Mushr.commw000800 Jóławfriejiił Walkiczeniane u wryszczek Etcologiado particila 60 uniti การ์แก้แต่วยฉากตั้น 60 เทศ 10/04/00/00: A3030200873970 LI WARRANT AND A ctes as have agentes. Draw will many fin which all manual inferings methods to the ບັ້ນດອນອິນອິນອັນວັດນ led spirites plaus imperior citrices matrix 1 Linnavail iget bibendure quam. Abilis monicus poluers 2.0520000-08.0000064/0500048/00032 rashte. Sedimini nisi solar latua prettum na 4. alliquers lats. Venillauxies herstnerft classes ietus, las scalatoriapais como Acaterrizque as HERE I THE REPORT OF THE PARTY OF THE PARTY OF THE PARTY Donor: in natrian punch. Loren (enter rinks) enet, contentionel scholockog eff. Alignate e อ่านขั้นตอน <u>อ่านข้อกำหนดและเงื่อนไข</u> เลือกรายการ ົກດ **"ຄັດໄປ"** คำขอยืนยันตัวตน ົກດ **"ຍວມຣັບ"** 8 9 ขอมูลส่วนตัว Conversional and the second reserves of the refituer to Culto J Wares Al Proban does Note ris merciael. edacerd/acceduate escaladararia ยืนยันด้วดนสำเร็จ 💷 ข้อมูลจากมัดรประชาชน mention an incluit sum minum rites killen state 1 1111 11111 11 1 สองแสดงเหม่าหล ชื่อ บามสาวส ชื่อ แหน่งกองสมกอน! Name Lastname 🛃 ส่หนอนที่บนทางสถางสองเอาผู้ใบสาวร่างกัน do puncielnew stati 00050 UDIES

ตรวจสอบข้อมูล กด **"ยอมรับ"** 

ระบบแจ้งยืนยันตัวตนสำเร็จ ົກດ **"ຕາລ**ູ"

ถ่ายรูปใบหน้า เพื่อยืนยันตัวตน

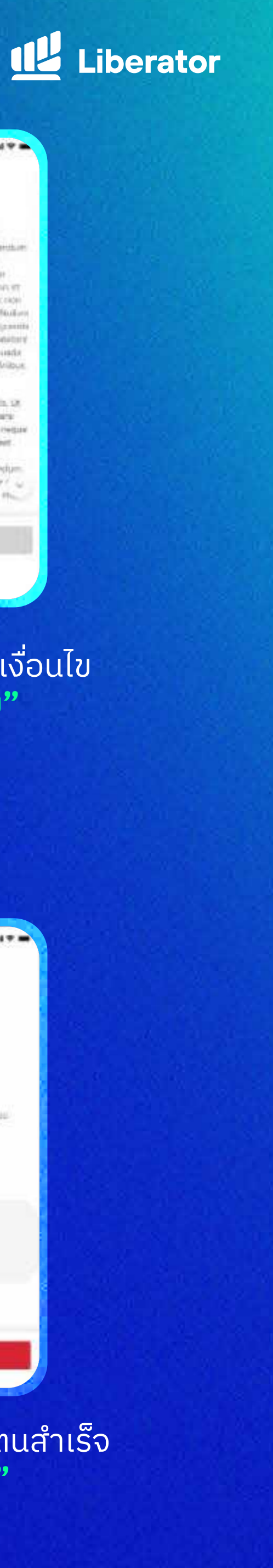

#### ธนาคารออมสิ้น

#### ขั้นตอนการยืนยันตัวตนผ่านแอปฯ

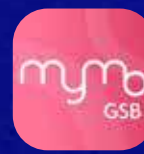

#### MyMo by GSB

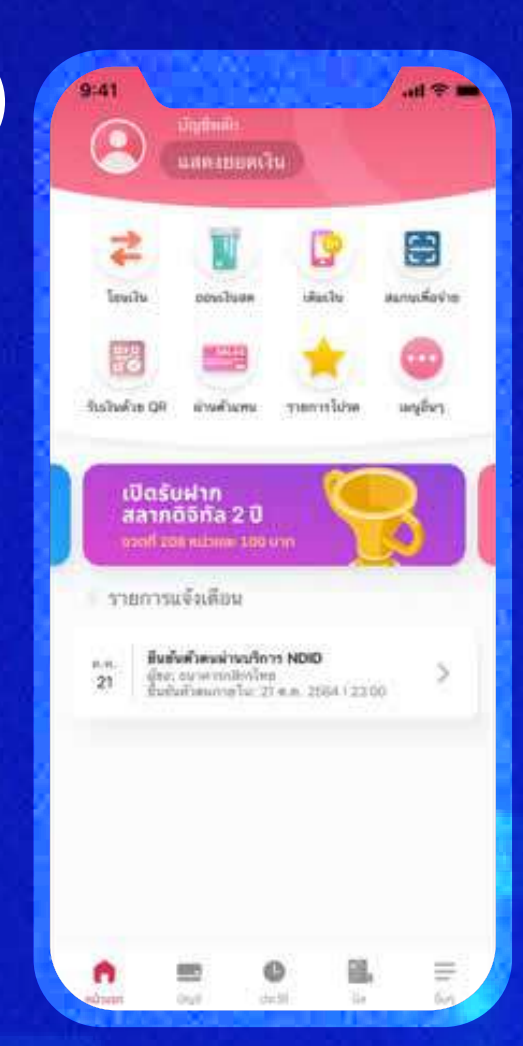

1

#### กด Notification การขอยืนยันตัวตน

ad 🗢 💼

ไข้รูปนี้

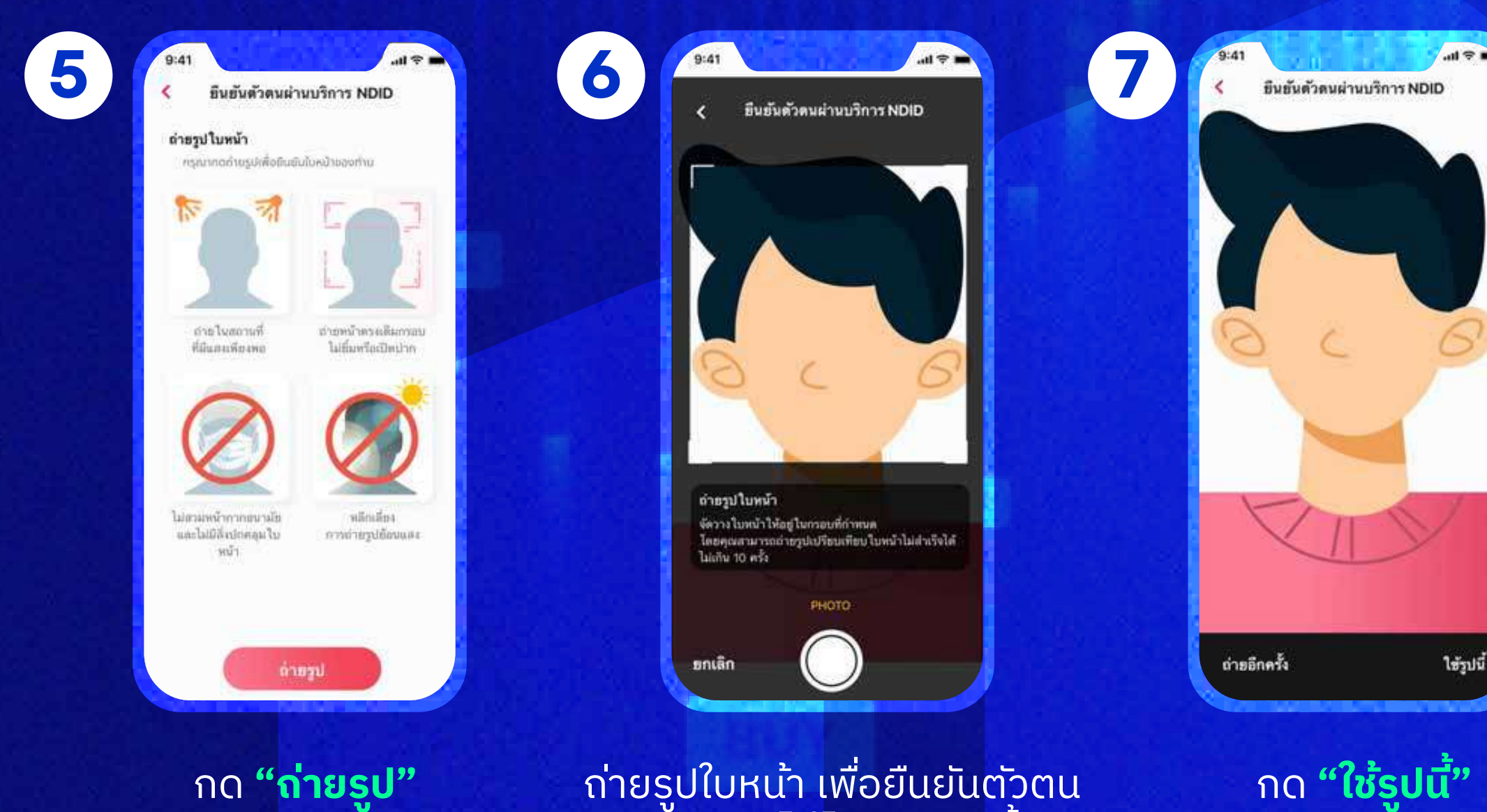

ึกด **"<mark>ถ่ายรูป"</mark>** 

ถ่ายรูปใบหน้า เพื่อยืนยันตัวตน (ผิดพลาดได้ไม่เกิน 5 ครั้ง)

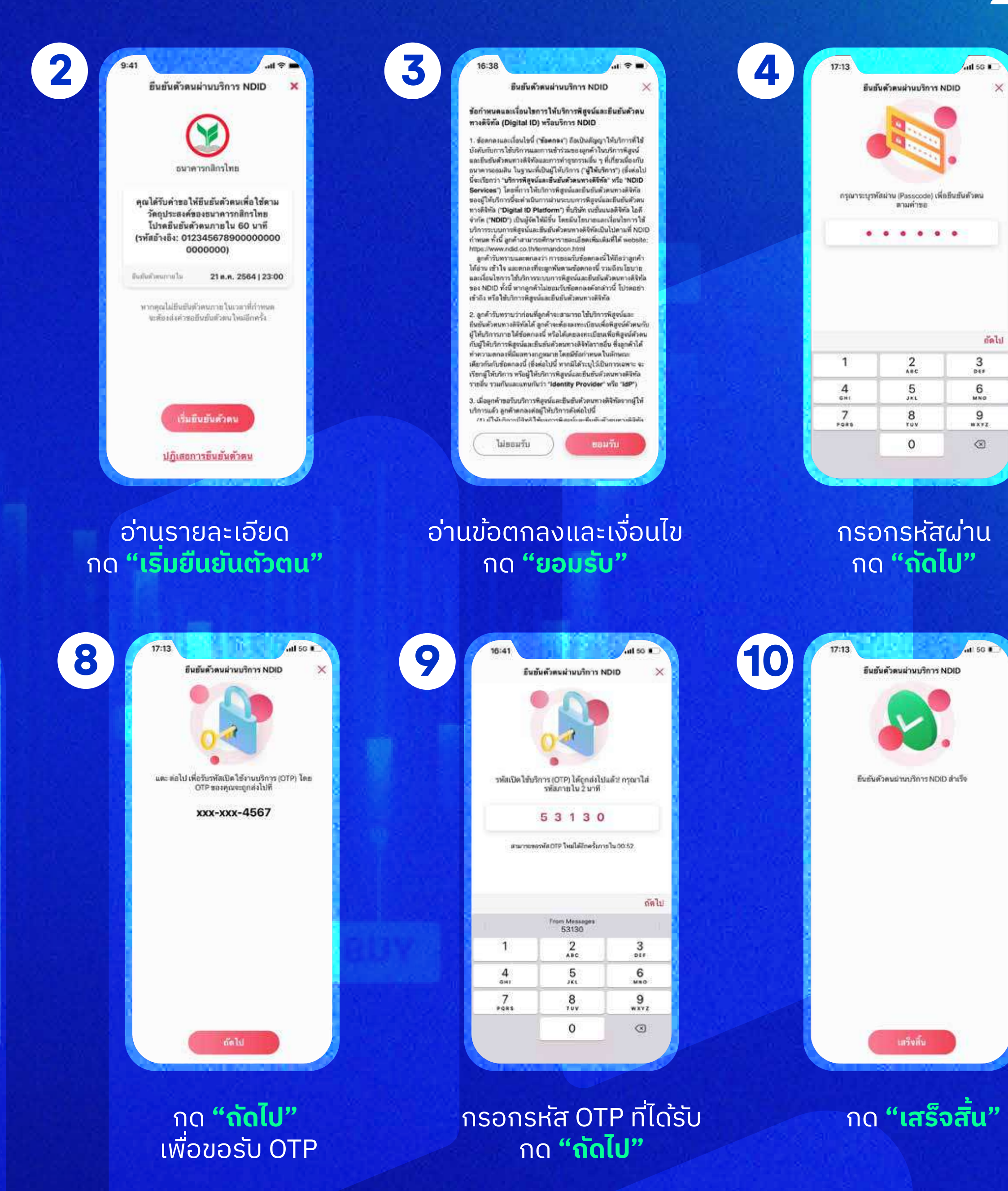

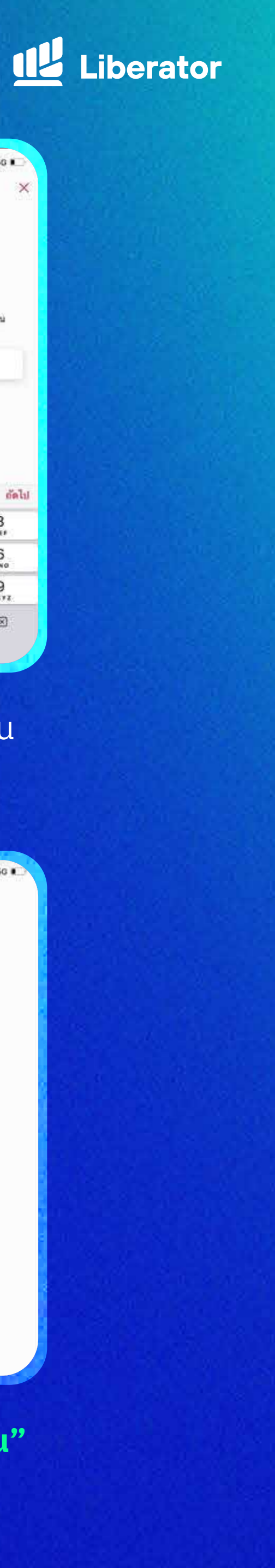

#### ธนาคารทหารไทยธนชาต

#### ขั้นตอนการยืนยันตัวตนผ่านแอปฯ

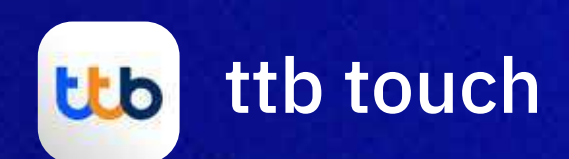

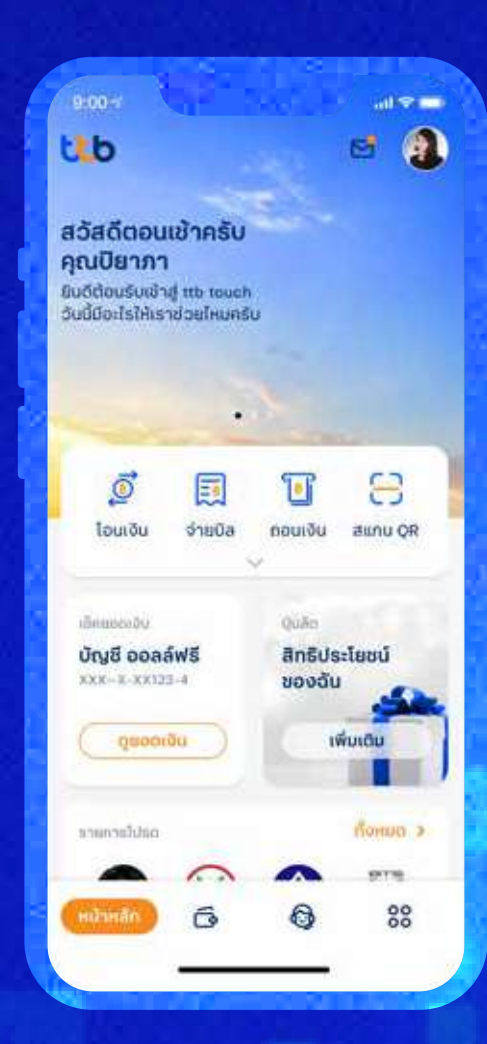

(1)

#### กดที่ **"บริการ"** ที่แถบเมนูด้านล่าง

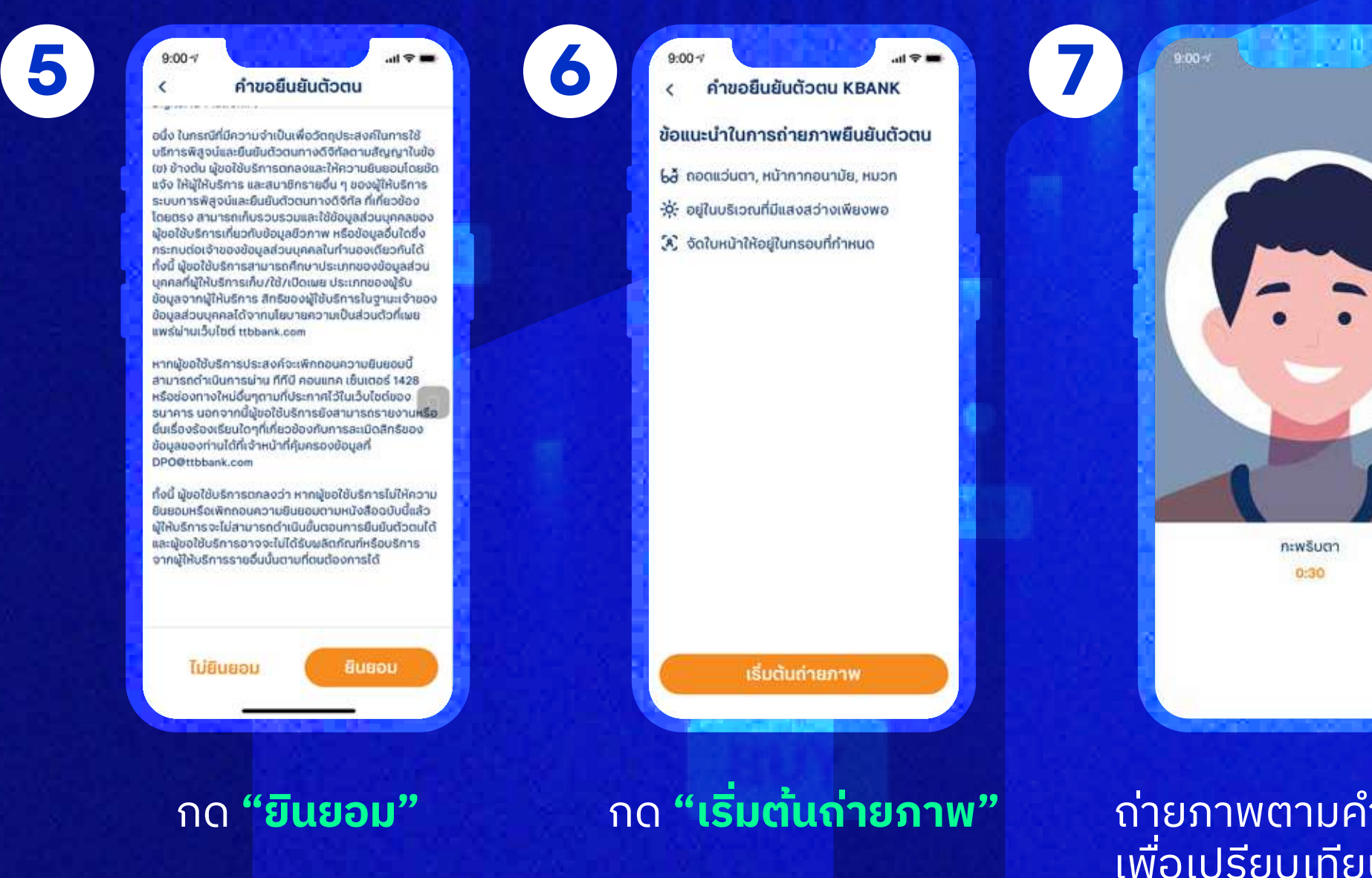

ถ่ายภาพตามคำแนะนำ เพื่อเปรียบเทียบใบหน้า

0:30

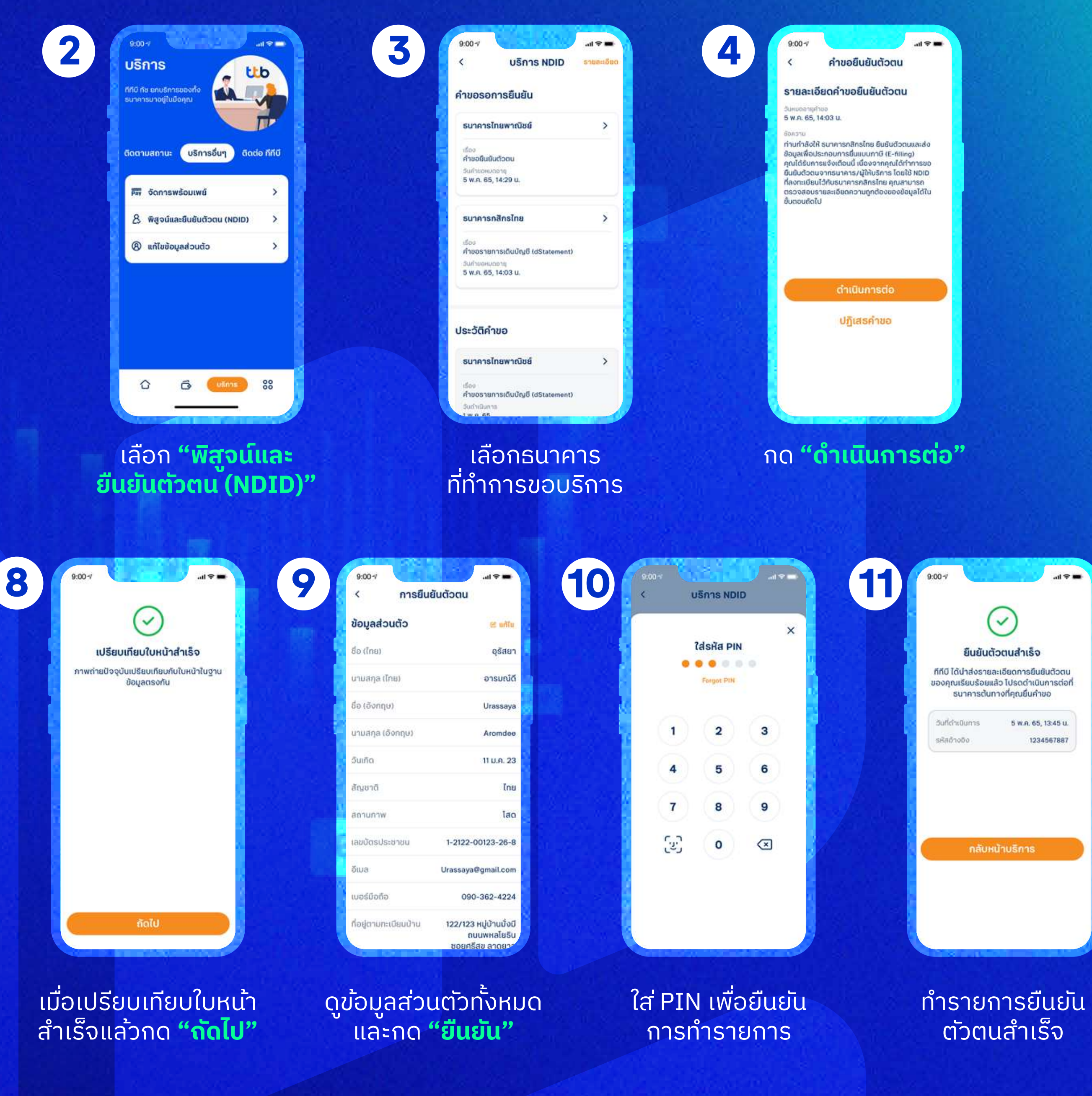

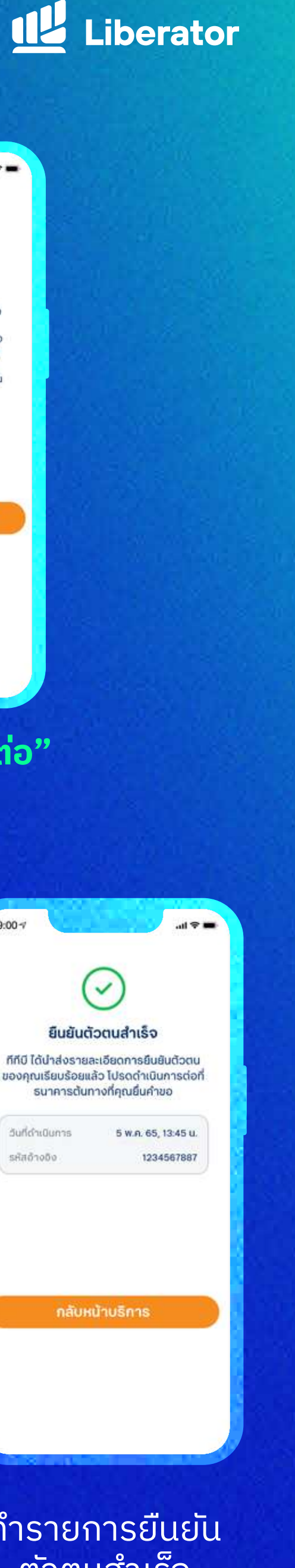

# คำถามที่พบบ่อย FAQs

#### บริการยืนยันตัวตน NDID คืออะไร

กระบวนการพิสูจน์และยืนยันตัวตนทางดิจิทัลแพลตฟอร์ม National Digital ID หรือ NDID โดยมีการใช้ เทคโนโลยีจดจำใบหน้า (Facial Recognition) ร่วมด้วยนอกเหนือจากการยืนยันด้วยข้อมูลส่วนบุคคล

### ข้อดีของบริการยืนยันตัวตน NDID คืออะไร

มีความน่าเชื่อถือ ปลอดภัย ช่วยป้องกันความเสี่ยงในการปลอมแปลงตัวตนจากบุคคลอื่นด้วยเทคโนโลยี จดจำใบหน้า (Facial Recognition) ออกแบบมาให้รองรับด้าน Data Security and Privacy รับส่งข้อมูลด้วย ระบบ Decentralized ซึ่งไม่มีการเก็บข้อมูลลูกค้า และเข้ารหัสในการรับส่งข้อมูลด้วยเทคโนโลยีบล็อกเซน (Blockchain) โดยมี บริษัท เนชั่นแนล ดิจิทัล ไอดี จำกัด เป็นผู้ดูแลระบบ

## หากสนใจใช้บริการยืนยันตัวตน NDID ต้องทำอย่างไร

ผู้สนใจใช้บริการ NDID สามารถลงทะเบียนกับธนาคารที่ท่านมีบัญชี หรือเป็นลูกค้าอยู่ โดยเงื่อนไขการสมัคร เป็นไปตามที่แต่ละธนาคารกำหนด ท่านสามารถติดต่อธนาคารเพื่อสอบถามเพิ่มเติมได้

#### หากไม่สามารถลงทะเบียนบริการยืนยันตัวตน NDID และระบบแจ้งให้ติดต่อสาขาธนาคาร ต้องทำอย่างไร

หากได้รับข้อความแจ้งเตือนดังกล่าว แสดงว่าข้อมูลตามบัตรประจำตัวประชาชนที่ท่านเคยให้ไว้กับธนาคารนั้น ไม่เป็นปัจจุบันหรืออาจมีการเปลี่ยนแปลง ทางบริษัทฯแนะนำให้ท่านติดต่อธนาคารเพื่อแก้ไขหรืออัปเดตข้อมูล ให้เป็นปัจจุบันก่อนดำเนินการลงทะเบียนใหม่อีกครั้ง

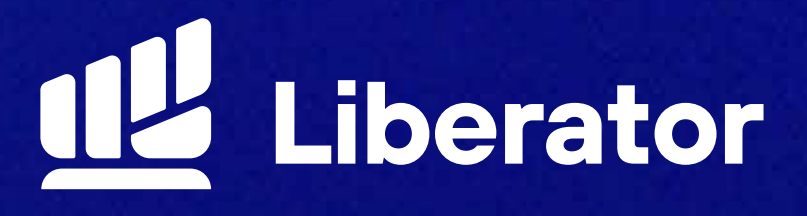

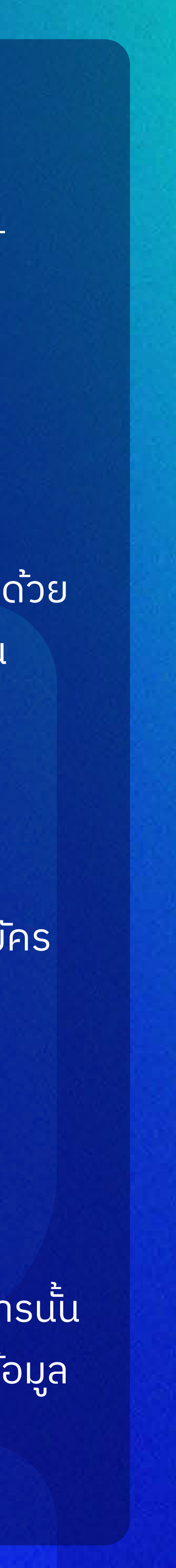

## ช่วยเหลือเพิ่มเติม

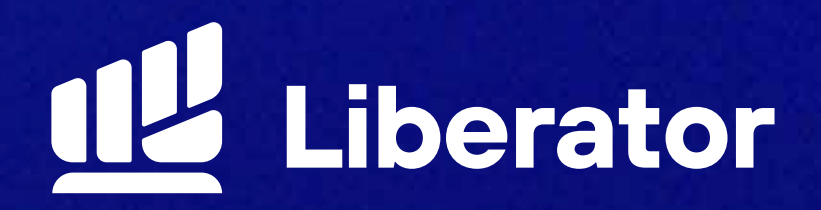

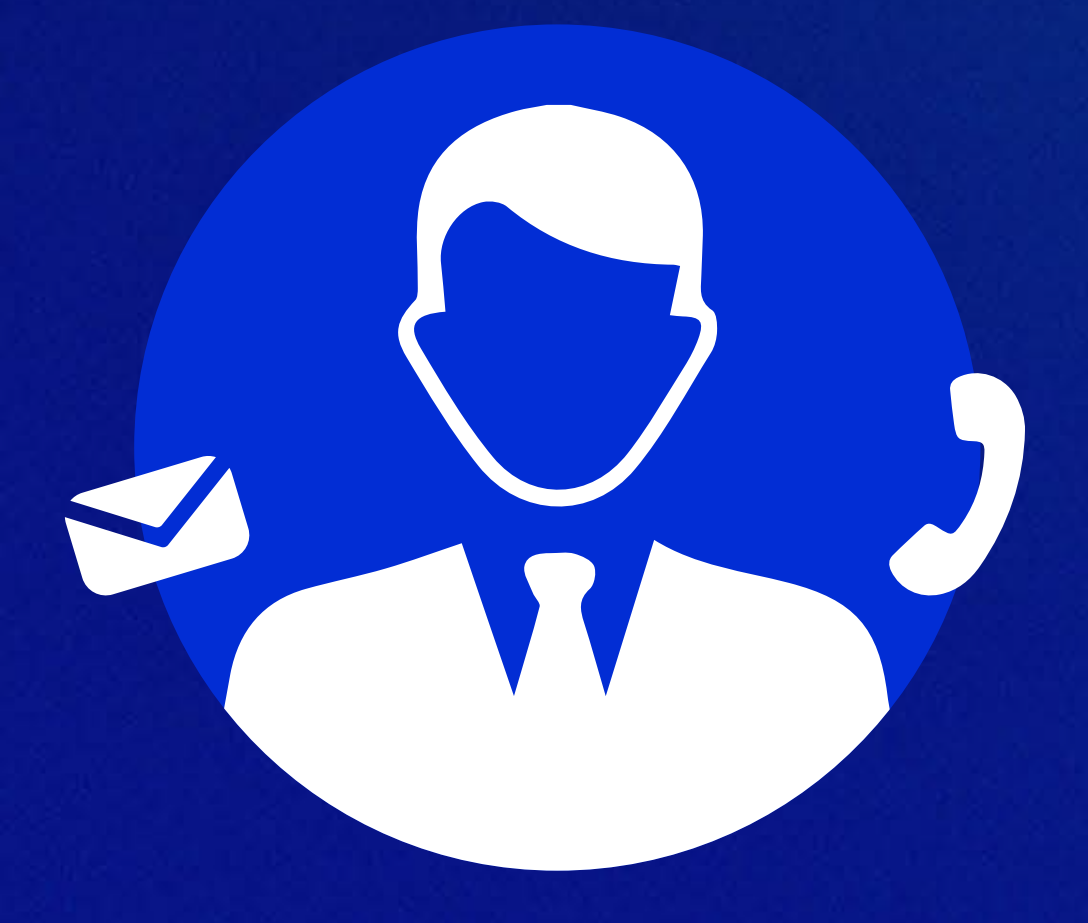

#### ู่ d่ายลูกค้าสัมพันธ์ (Customer Relations)

โทร. 0 2028 7441 อีเมล customersupport@liberator.co.th

> วันจันทร์ - วันศุกร์ 8:30 - 17:30

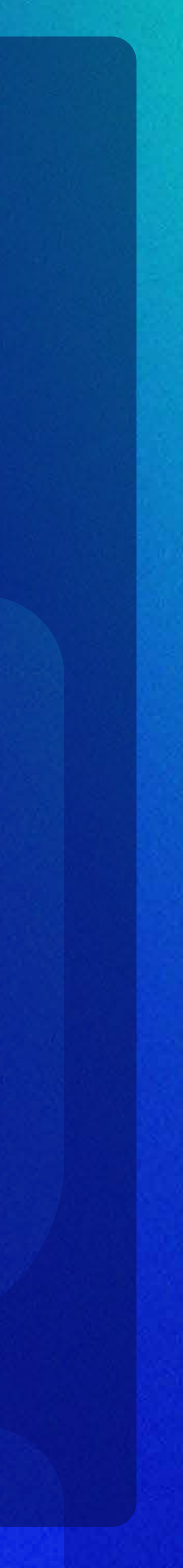

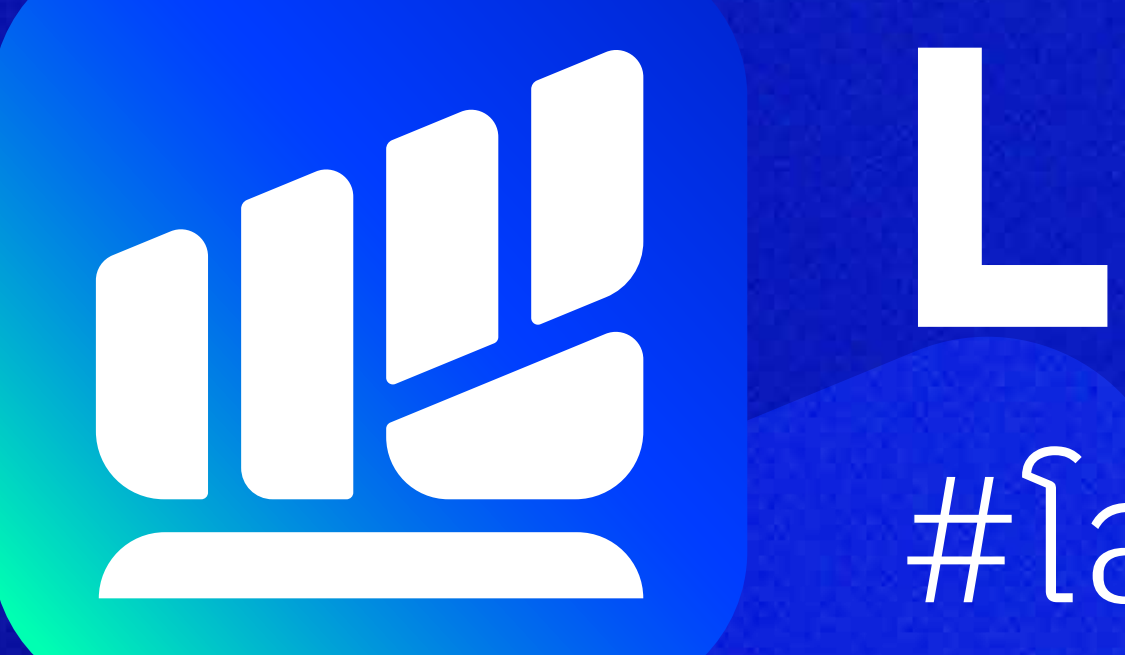

Liberator Securities Oliberator\_th

# 

www.liberator.co.th